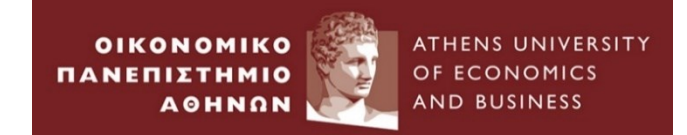

# STATA Workshop I

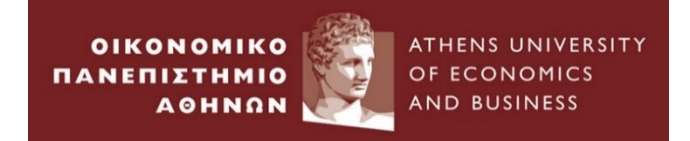

# Agenda (1)

# I. Introduction to STATA

- •STATA Interface
- •Data Management in STATA

### **II. Empirical Example 1**: Cross Sectional Data

- •Example of a test in Finance for 60 students
- •Probability density function
- •Basic Distribution parameters (mean, standard deviation, skewness, kurtosis)

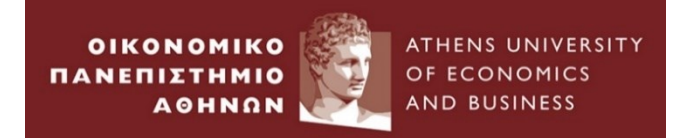

# Agenda (2)

## III. Empirical Example 2 : Time Series Data

- •Example of monthly returns for equity indices of G7 countries
- •Distribution parameters (covariance, correlation)

**IV. Empirical Example 3 :** Transformations of data & plots - Time Series Data

• Example of simple and continuous compounding returns for UK Market Index

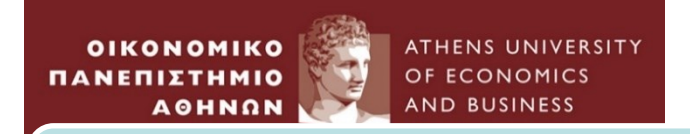

# Agenda (3)

# V. Classical Linear Regression Model Estimation

- Empirical Example 4 : CAPM model
- Model Estimation
- ≻Hypothesis Testing
- ➤Wald Test
- ≻Multiple Hypothesis : the F -test

## VI. Multiple Linear Regression Model Estimation

- Empirical Example 5 : APT Model
- Model Estimation
- ≻Hypothesis Testing
- ➤Wald Test
- ≻Multiple Hypothesis : the F -test
- ➤Stepwise procedure equation estimation
- R-squared & F -Statistic

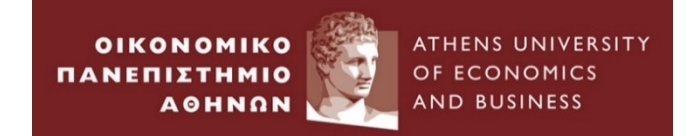

# Introduction to STATA

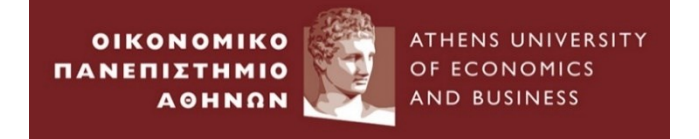

# 1.Open STATA from PC- lab

• Double Click on the STATA on the desktop of your pc

| 🔜 Stata/IC 12.1 - [Results]                                                        |                                                                                                    | Dete                                                                                                    |                                                                                                    |
|------------------------------------------------------------------------------------|----------------------------------------------------------------------------------------------------|----------------------------------------------------------------------------------------------------|----------------------------------------------------------------------------------------------------|
| File Edit Data Graphics                                                            | Statistics User Window Help                                                                                                    | Data                                                                                                    | Ð                                                                                                    |
| 🞽 🗐 🌒 🗐 🔹 🛄 🗐                                                                      |                                                                                                    | Editor                                                                                                    |                                                                                                    |
| Review     T     # ×       #     Command     _rc       There are no items to show. | Control (Control (Contro) (Contro) (Contro) (Contro) (Contro) (Contro) (Contro) (Con | Copyright 1985-2011 StataCorp LP<br>StataCorp<br>4905 Lakeway Drive<br>College Station, Texas 77845 USA<br>800-STATA-PC http://www.stata.com<br>979-696-4600 stata@stata.com<br>979-696-4601 (fax)<br>hse:<br>Output Window | Variables     T     ¥ ×       Variable     Label       There are no items to show.       Variables       Wariables       Window                                                 |
|                                                                                    | Licensed to: iSolutions                                                                                                    | ••••••••••••••••••••••••••••••••••••••                                                                                                    | Comparison                                                                                                    |
|                                                                                    | Command                                                                                                    | д                                                                                                    |                                                                                                    |
|                                                                                    | Command V                                                                                                    | Vindow                                                                                                    | Variables       ▲         Name       ▲         Label       ■         Type       ■         Format       ↓         Value Label       ↓         Notes       ■         Data       ▼ |
| \\soton.ac.uk\ude\personalfiles\                                                   | users\as14n14\mydocuments                                                                                                    |                                                                                                    | CAP NUM OVR                                                                                                    |

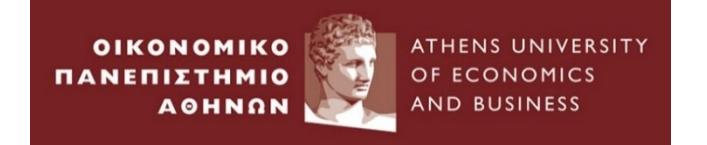

- Stata can record your session into a file called a log file but does not start a log automatically; you must tell Stata to record your session.
- By default, the resulting log file contains what you type and what Stata produces in response, recorded in a format called Stata Markup and Control Language (SMCL).
- To start a log: click on File  $\rightarrow$  Log  $\rightarrow$  Begin
- To temporarily stop logging: click on the Log button, and choose Suspend
- To resume: click on the Log button, and choose Resume
- To stop logging and close the file: click on the Log button, and choose Close
- To print previous or current log: select File > View..., choose file, right-click on the Viewer, and select Print
- www.stata.com/manuals13/u15.pdf

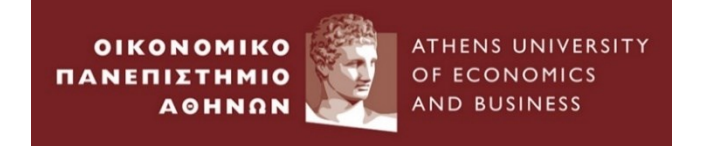

- Rather than typing commands at the keyboard, you can create a text file containing commands and instruct Stata to execute the commands stored in that file.
- Such files are called Do-files because the command that causes them to be executed is do
- To create a Do file:
  - Click the "New Do file editor"
  - Type in your commands
  - Save the file\
- To execute a do file:
  - Type: do and then add the path of the do file
    - E.g. "C:\Users\user\Desktop\Untitled.do"
  - − Or File  $\rightarrow$  Do
  - Or click the button "Execute" in the Do file editor window

https://www.stata.com/ manuals13/u16.pdf

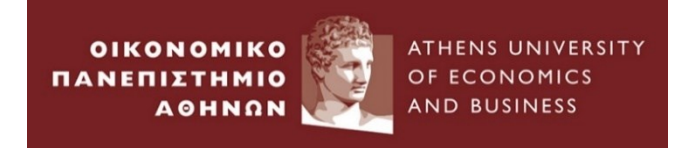

- To save an unnamed dataset (or an old dataset under a new name):
  - 1. select File > Save as...;
  - 2. OR type "save filename" in the Command window
- To save a dataset that has been changed (overwriting the original data file)
  - 1. select File > Save;
  - 2. OR click on the Save button;
  - 3. OR type "save, replace" in the Command window.
- To open a Stata dataset:
  - 1. Double-click on a Stata data file, which is a file whose extension is .dta.
  - 2. OR Select File > Open... or click on the Open button and navigate to the file.
  - 3. OR type "use filename" in the Command window

www.stata.com/manuals/gsw5.pdf

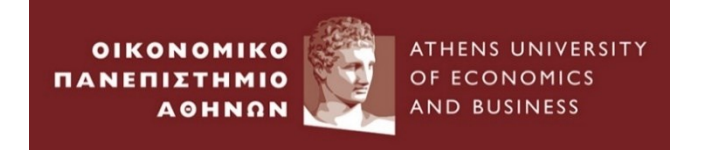

- Types of Data
- a. Numeric data (i.e. number)
- b. String data(i.e. text)
- Missing Values
- For numeric data: single dot (.)
- For string data: double quotes ("") or dot double quotes (".")
- Useful commands for changing string into numeric or other type and vice versa:
  - encode (<u>www.stata.com/manuals/dencode.pdf</u>)
  - destring (<u>www.stata.com/manuals/u24.pdf#u24.2Categoricalstringvariables</u>)
  - format (<u>www.stata.com/manuals/dformat.pdf</u>)

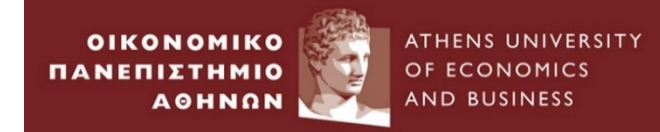

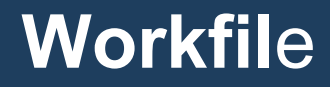

# 2. Go to File $\longrightarrow$ Import $\longrightarrow$ ....

#### Stata/IC 12.1 - [Results]

|        |                                  | Second Second Se |                             |
|--------|----------------------------------|----------------------------------------------------------------------------------------------------|-----------------------------|
| File   | Edit Data Graphics Sta           | istics User Window Help                                                                                                    | 8                           |
|        | Open Ctrl+0                      |                                                                                                    |                             |
|        | Save Ctrl+                       | (R)                                                                                                    | Variables T 4 ×             |
| -      | Save As Ctrl+Shift+              | // //                                                                                                    | Variable Label              |
|        | View                             | stics/Data Analysis StateCorp                                                                                                    | There are no items to show. |
|        | P.                               | 4905 Lakeway Drive                                                                                                    |                             |
|        | Do                               | College Station, Texas 77845 USA                                                                                                    |                             |
|        | Filename                         | 800-STATA-PC http://www.stata.com                                                                                                    |                             |
|        | Change Working Directory         | 979-696-4600 stata@stata.com                                                                                                    |                             |
|        |                                  | 979-696-4601 (fax)                                                                                                    |                             |
|        | Log                              |                                                                                                    |                             |
|        | Import                           | Excel spreadsheet (*.xls;*.xlsx)                                                                                                    |                             |
|        | Export                           | Text data created by a spreadsheet                                                                                                    |                             |
|        | Print                            | Text data in fixed format                                                                                                    | ۰                           |
|        | Evample Datasets                 | Text data in fixed format with a dictionary                                                                                                    | Properties P ×              |
|        | Example Datasets                 |                                                                                                    | ≙ : + +                     |
|        | Recent Datasets                  | Unformatted text data                                                                                                    | □ Variables ▲               |
|        | Exit                             | SAS XPORT                                                                                                    | Name                        |
|        |                                  | Haver Analytics database                                                                                                    | Label 😑                     |
|        |                                  | ODBC data source                                                                                                    | Туре                        |
|        |                                  | XML data                                                                                                    | Format                      |
|        |                                  |                                                                                                    | Value Label                 |
|        |                                  |                                                                                                    | Notes                       |
|        |                                  |                                                                                                    | 🗆 Data                      |
|        |                                  |                                                                                                    | 🛨 Filename 🔻                |
| \\soto | on.ac.uk\ude\personalfiles\users | as14n14\mydocuments                                                                                                    | CAP NUM OVR                 |

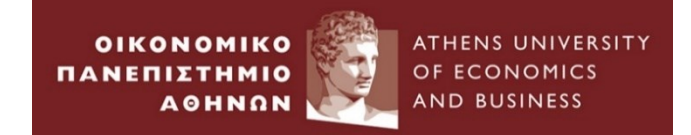

# **Empirical Example 1 :**

# **Cross Sectional Data**

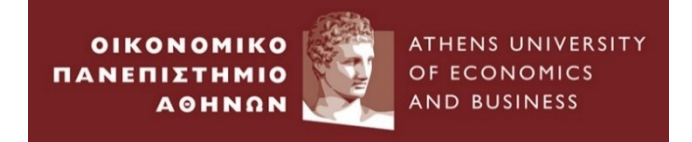

- 1. Go to folder *Empirical Examples*  $\longrightarrow$  *Example\_1* 
  - Shows the results of a test in Finance for 60 students

(Source: "Econometrics for Financial Analysis", A. G. Merikas, A. A. Merika)

- 2. Open xlsx file: *example\_1.xlsx*
- 3. Define the type of the data : Cross Sectional Data

4. Define the number of observations of the sample: 60

5. Close xlsx file

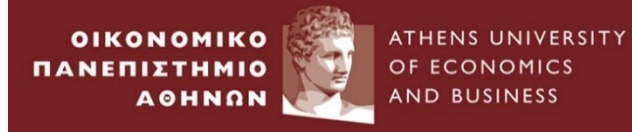

| Import Excel                                               |        |                   |                                                             |   |  |  |  |  |  |  |
|------------------------------------------------------------|--------|-------------------|-------------------------------------------------------------|---|--|--|--|--|--|--|
|                                                            | Even   | fler              |                                                             |   |  |  |  |  |  |  |
|                                                            | E:\M   | lije:<br>Iy Docum | nents\ALBA\Module\Presentations\Week 1\STATA 1\For m Browse |   |  |  |  |  |  |  |
|                                                            |        |                   |                                                             |   |  |  |  |  |  |  |
| vvorksneet: Ceil range:                                    |        |                   |                                                             |   |  |  |  |  |  |  |
| example1 A1:A61  A1:A61                                    |        |                   |                                                             |   |  |  |  |  |  |  |
| Import first row as variable names Variable case: preserve |        |                   |                                                             |   |  |  |  |  |  |  |
| Import all data as strings                                 |        |                   |                                                             |   |  |  |  |  |  |  |
| F                                                          | Previe | ew: (sho          | wing rows 2-51 of 61)                                       |   |  |  |  |  |  |  |
|                                                            |        | grade             |                                                             |   |  |  |  |  |  |  |
|                                                            | 2      | 13                |                                                             |   |  |  |  |  |  |  |
|                                                            | 3      | 41                |                                                             |   |  |  |  |  |  |  |
|                                                            | 4      | 47                |                                                             |   |  |  |  |  |  |  |
|                                                            | 5      | 54                |                                                             |   |  |  |  |  |  |  |
|                                                            | 6      | 60                |                                                             |   |  |  |  |  |  |  |
|                                                            | 7      | 67                |                                                             |   |  |  |  |  |  |  |
|                                                            | 8      | 73                | <u>र</u>                                                    |   |  |  |  |  |  |  |
|                                                            |        |                   |                                                             |   |  |  |  |  |  |  |
|                                                            |        |                   | OK Cancel                                                   | đ |  |  |  |  |  |  |

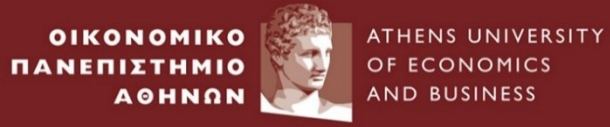

### Empirical Example 1 – <u>Cross Sectional Data(3)</u>

| 🔜 Stata/IC 12.1 - [Results]                                                                                                    |                                                                                                    |                                                                                                    |                                                                                                    |                |
|----------------------------------------------------------------------------------------------------|----------------------------------------------------------------------------------------------------|----------------------------------------------------------------------------------------------------|----------------------------------------------------------------------------------------------------|----------------|
| File Edit Data Graphics                                                                                                    | Statistics User Window Help                                                                                                  |                                                                                                    |                                                                                                    | 8              |
| 📁 🖬 🗐 🗐 💽 • 📠 • 🗌                                                                                                    | 🛃 🕶   🔜   🔜   🕕 😣                                                                                                    |                                                                                                    |                                                                                                    |                |
| Review     T     # ×       #     Command     _rc       1     infile grade using "     2       2     grade     3       3     import excel "E:\M | 50-user Stata network perpetual licens<br>Serial number: 30120521121<br>Licensed to: iSolutions<br>University of S<br>Notes: | College Station, Texas 77845 USA<br>800-STATA-PC http://www.stata.co<br>979-696-4600 stata@stata.com<br>979-696-4601 (fax)<br>se: | The second second secon | Label<br>grade |
|                                                                                                    | . infile grade using "E:\My Documents\                                                                                       | ALBA\Module\Presentations\Week 1\STATA                                                                                            | 1 -                                                                                                    |                |
|                                                                                                    |                                                                                                    |                                                                                                    | Properties                                                                                                    | Ŧх             |
|                                                                                                    | Command                                                                                                    |                                                                                                    | ₽ 🔒 i + →                                                                                                    |                |
|                                                                                                    |                                                                                                    |                                                                                                    | □ Variables                                                                                                    | <u>^</u>       |
|                                                                                                    |                                                                                                    |                                                                                                    | Name                                                                                                    | grade          |
|                                                                                                    |                                                                                                    |                                                                                                    | Label                                                                                                    | grade E        |
|                                                                                                    |                                                                                                    |                                                                                                    | Туре                                                                                                    | byte           |
|                                                                                                    |                                                                                                    |                                                                                                    | Format                                                                                                    | %10.0g         |
|                                                                                                    |                                                                                                    |                                                                                                    | Value Label                                                                                                    |                |
|                                                                                                    |                                                                                                    |                                                                                                    | Notes                                                                                                    |                |
|                                                                                                    |                                                                                                    |                                                                                                    |                                                                                                    |                |
| \\soton ac uk\ude\nersonalfiles\                                                                                                    | users\as14n14\mydocuments                                                                                                    |                                                                                                    |                                                                                                    |                |
| (soconaciak (ade (personalities)                                                                                                    | users (userner4 (mydocuments                                                                                                 |                                                                                                    | CAr                                                                                                    |                |

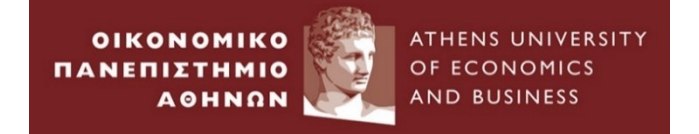

| 🏭 Stata/IC 12.1 - [Results]      |                                                                                                    |             |              |
|----------------------------------|----------------------------------------------------------------------------------------------------|-------------|--------------|
| File Edit Data Graphics          | Statistics User Window Help                                                                                                    |             | 8            |
| 😂 🗟 🖨 🗐 🖸 • 📠 • 🛯                |                                                                                                    |             |              |
| Review <b>T</b> # ×              | 979-696-4601 (fax)                                                                                                    | Variables   | <b>▼</b> ₽ × |
| # Command _rc                    |                                                                                                    | Variable    | Label        |
| 1 import excel "E:\M             | Serial number: 30120521121                                                                                                    | grade       | grade        |
|                                  | Licensed to: iSolutions                                                                                                    |             |              |
|                                  | University of Southampton                                                                                                    | 1           |              |
|                                  | Notes:<br>. import excel "E:\My Documents\ALBA\Module\Presentations\Week 1\STATA 1\For m<br>> e\empirical_examples\Example_1\example_1.xlsx", sheet("example1") firstrow |             |              |
|                                  | · · · · · · · · · · · · · · · · · · ·                                                                                                    | <           | •            |
|                                  | Command                                                                                                    | Properties  | 4 X          |
|                                  |                                                                                                    | Variables   |              |
|                                  |                                                                                                    | Name        |              |
|                                  |                                                                                                    | Label       | -            |
|                                  |                                                                                                    | Type        | =            |
|                                  |                                                                                                    | Format      |              |
|                                  |                                                                                                    | Value Label |              |
|                                  |                                                                                                    | Notes       |              |
|                                  |                                                                                                    | 🗆 Data      |              |
|                                  |                                                                                                    |             | Ŧ            |
| \\soton.ac.uk\ude\personalfiles\ | users\as14n14\mydocuments                                                                                                    | CAP         | NUM OVR      |
|                                  | SIA                                                                                                    | ATA Works   | shop, 2023   |

#### OIKONOMIKO ATHENS UNIVERSITY Empirical Example 1 – <u>Cross</u> Sectional Data(5) ΠΑΝΕΠΙΣΤΗΜΙΟ OF ECONOMICS AND BUSINESS AOHNON х Data Editor (Browse) - [Untitled] File Edit View Data Tools 🍸 🚼 😤 🔟 💂 🚰 🗔 I 🗈 🛍 I 🛃 🔂 grade[1] 13 Variables **무** Snapshots grade ۰ Value 🔧 Filter variables here 13 1 2 41 ✓ Variable Label 47 з 🗹 grade grade Ξ 4 54 5 60 6 67 7 73 41 8 9 46 53 10 57 11 12 61 **中** Properties 69 13 Variables æ. 14 80 Name grade 15 94 Label grade 16 27 Type byte Ξ 17 36 %10.0g Format Value Label 18 48 Notes 54 19 Data 20 56 Filename 71 21

22

85

Label

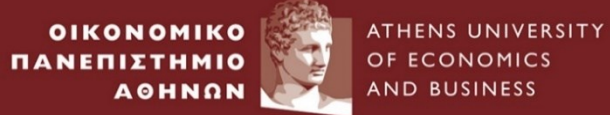

### Empirical Example 1 – <u>Cross Sectional Data(6)</u>

х

|  |  | Data Editor | (Browse) - | [Untitled] |
|--|--|-------------|------------|------------|
|--|--|-------------|------------|------------|

| File | e Edi | it View               | Data | a Tools       |               |   |   |               |                |               |            |             |   |
|------|-------|-----------------------|------|---------------|---------------|---|---|---------------|----------------|---------------|------------|-------------|---|
| 2    |       | <b>d</b> (2) <u>e</u> |      | Describe da   | ta            | ► |   | Describe dat  | a in memory    |               |            |             |   |
|      |       | gri                   |      | Data Editor   |               | • | ( | Describe dat  | a in file      | $\mathcal{I}$ |            |             |   |
|      |       | grad                  |      | Create or ch  | hange data    | • |   | Describe dat  | a contents (co | odeb          | oook)      |             | Ą |
| Sn   | 1     |                       |      | Variables M   | anager        |   |   | Inspect varia | bles           |               | r          | iables here |   |
| apsh | 2     |                       |      | Data utilitie | s             | • |   | List data     |                |               |            | Label       |   |
| ots  | 3     |                       |      | Sort          |               | • |   | Compactly li  | st variable na | mes           |            | grade       |   |
|      | 4     |                       |      | Combine d     | atasets       | • |   | Summary sta   | atistics       |               |            |             |   |
|      | 5     |                       |      | Matrices, M   | lata language |   | F |               |                | Г             |            |             |   |
|      | 7     |                       |      | Matrices, ad  | do language   | • |   |               |                | 9             |            |             |   |
|      | 8     |                       |      | Other utiliti | es            | • |   |               |                |               |            |             |   |
|      | 9     |                       | 46   |               |               |   | 1 |               |                |               |            |             |   |
|      | 10    |                       | 53   |               |               |   |   |               |                |               |            |             |   |
|      | 11    |                       | 57   |               |               |   |   |               |                |               |            |             |   |
|      | 12    |                       | 61   |               |               |   |   |               |                | P             | roperties  |             | Ą |
|      | 13    |                       | 69   |               |               |   |   |               |                | E             | Variables  |             |   |
|      | 14    |                       | 80   |               |               |   |   |               |                |               | Name       | grade       |   |
|      | 15    |                       | 94   |               |               |   |   |               |                |               | Label      | grade       |   |
|      | 16    |                       | 27   |               |               |   |   |               |                |               | Туре       | byte        | Ξ |
|      | 17    |                       | 36   |               |               |   |   |               |                |               | Format     | %10.0g      |   |
|      | 18    |                       | 48   |               |               |   |   |               |                |               | Value Labe | 1           |   |
|      | 19    |                       | 54   |               |               |   |   |               |                |               | Notes      |             |   |
| _    |       |                       |      |               |               |   |   |               |                |               |            |             |   |

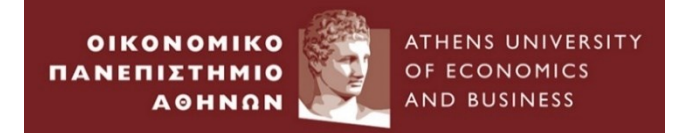

# Write the name of the variable (here is grade)

| describe - Describe data in memory      Variables: (leave empty for all variables)      grade      Examples: vr* all variables starting with "vr" | ×    |                |                 |                   |                |                |   |
|----------------------------------------------------------------------------------------------------|------|----------------|-----------------|-------------------|----------------|----------------|---|
| xyz-abc all variables between xyz and abc                                                                                                    |      | . describe gra | de              |                   |                |                |   |
| <ul> <li>Display only variable names</li> <li>Display only general information</li> </ul>                                                         |      | variable name  | storage<br>type | display<br>format | value<br>label | variable label | _ |
| <ul> <li>Do not abbreviate variable names</li> <li>Display variable number along with name</li> </ul>                                             |      | grade          | byte            | €10.0g            |                | grade          | - |
| Replace data in memory with describe report     Clear dataset from memory                                                                         |      |                |                 |                   |                |                |   |
|                                                                                                    |      |                |                 |                   |                |                |   |
| OK Cancel Su                                                                                                    | omit | Command        | /               | *                 |                |                |   |
|                                                                                                    |      | Outp           | out             | Wi                | ndo            | W              |   |

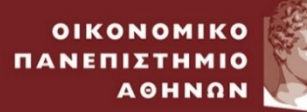

ATHENS UNIVERSITY OF ECONOMICS AND BUSINESS

#### Empirical Example 1 – <u>Cross Sectional Data(8)</u>

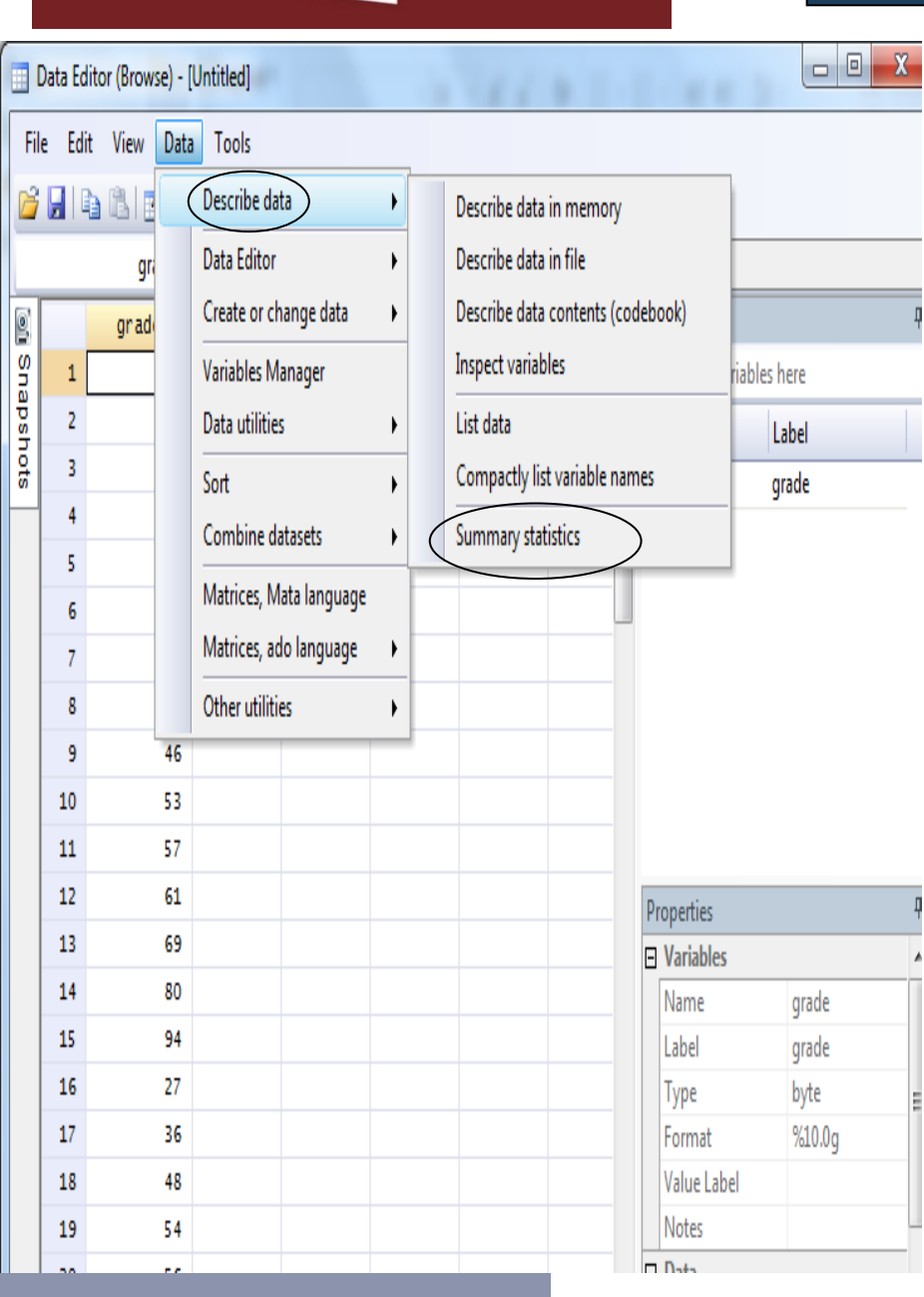

| . summarize g | rade |      |           |     |     |
|---------------|------|------|-----------|-----|-----|
| Variable      | Obs  | Mean | Std. Dev. | Min | Max |
| grade         | 60   | 58   | 17.81068  | 13  | 97  |

# **Output Window**

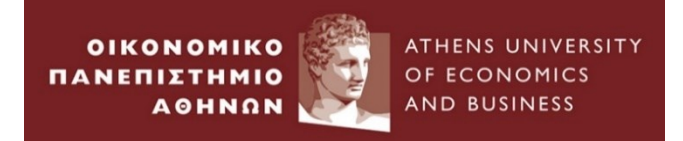

• Write codebook in the command window

#### . codebook

#### grade

| type:          | numeric (byte | :)   |                 |        |      |
|----------------|---------------|------|-----------------|--------|------|
| range:         | [13,97]       |      | units           | : 1    |      |
| unique values: | 41            |      | missing .       | : 0/60 |      |
| mean:          | 58            |      |                 |        |      |
| std. dev:      | 17.8107       |      |                 |        |      |
| percentiles:   | 10%           | 25%  | 50 <del>%</del> | 75%    | 90%  |
|                | 37.5          | 45.5 | 56.5            | 69.5   | 82.5 |

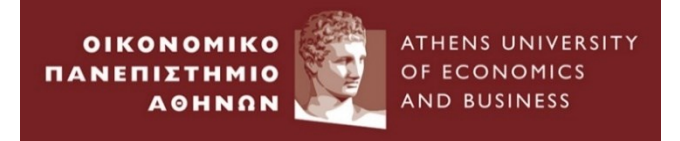

# • Graph

| œ   | Stata/IC 12.1 - [Re | esults] |                                    |    |                                     |
|-----|---------------------|---------|------------------------------------|----|-------------------------------------|
| F   | ile Edit Data       | Grap    | ohics Statistics User Window       | He | elp                                 |
| Ċ   | i 🛃 🖷 I 🗐 🖻         |         | Twoway graph (scatter, line, etc.) |    |                                     |
| Rev | view                |         | Bar chart                          |    |                                     |
| #   | Command             |         | Dot chart                          |    |                                     |
| 1   | import excel "E:\l  |         | Pie chart                          |    |                                     |
| 2   | describe grade      |         | Histogram                          |    |                                     |
| 3   | summarize grade     |         | Box plot                           |    |                                     |
| 4   | codebook            |         | Contour plat                       |    | -                                   |
| 5   | summarize grade     |         | Contour plot                       |    | -                                   |
| 6   | summarize grade     |         | Scatterplot matrix                 |    |                                     |
| 7   | table grade         |         | Distributional graphs              | •  |                                     |
| 8   | pnorm grade         |         | Smoothing and densities            | ×  | Kernel density estimation           |
| 9   | kdensity grade      |         | Regression diagnostic plots        | ►  | Lowess smoothing                    |
|     |                     |         | Time-series graphs                 | •  | Local polynomial smoothing          |
|     |                     |         | Panel-data line plots              |    | Density distribution sunflower plot |
|     |                     |         | Survival analysis graphs           | ٦  | Density-distribution sunnower prot  |
|     |                     |         | ROC analysis                       | ►  |                                     |
|     |                     |         | Multivariate analysis graphs       | ►  |                                     |
|     |                     |         | Quality control                    | ►  |                                     |
|     |                     |         | More statistical graphs            | ►  |                                     |
|     |                     |         | Table of graphs                    |    |                                     |
|     |                     |         | Manage graphs                      | ►  |                                     |
|     |                     |         | Change scheme/size                 |    |                                     |

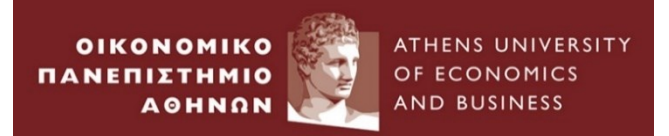

### We can visualize the shape of distribution

•Distinction between normal and non-normal distributions

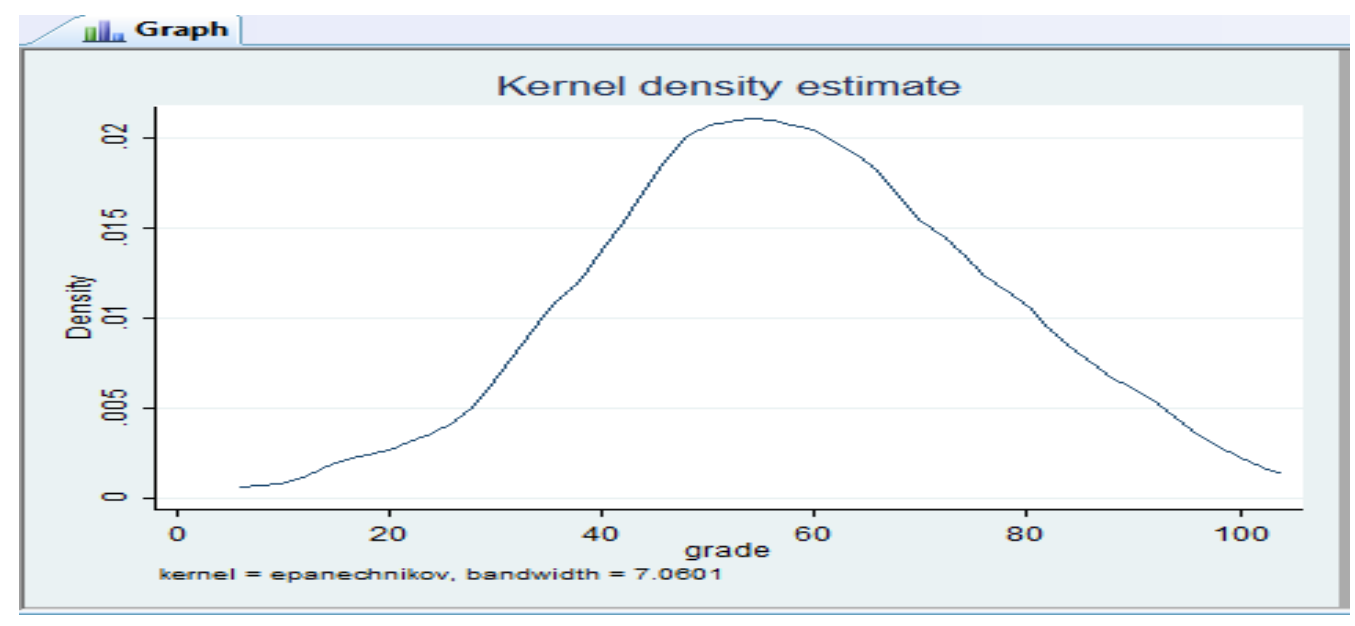

The above diagram shows the probability density function (pdf) of the variable "grade". In a first view resembles the "normal distribution" with pdf function :

$$f(X) = \frac{1}{\sigma\sqrt{2\pi}} \exp\left[-\frac{1}{2}\left(\frac{X-\mu}{\sigma}\right)^2\right]$$

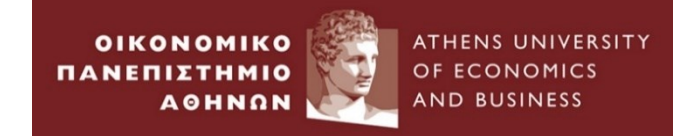

## Go to Graphics $\rightarrow$ Distributional Graphs $\rightarrow$ Histogram

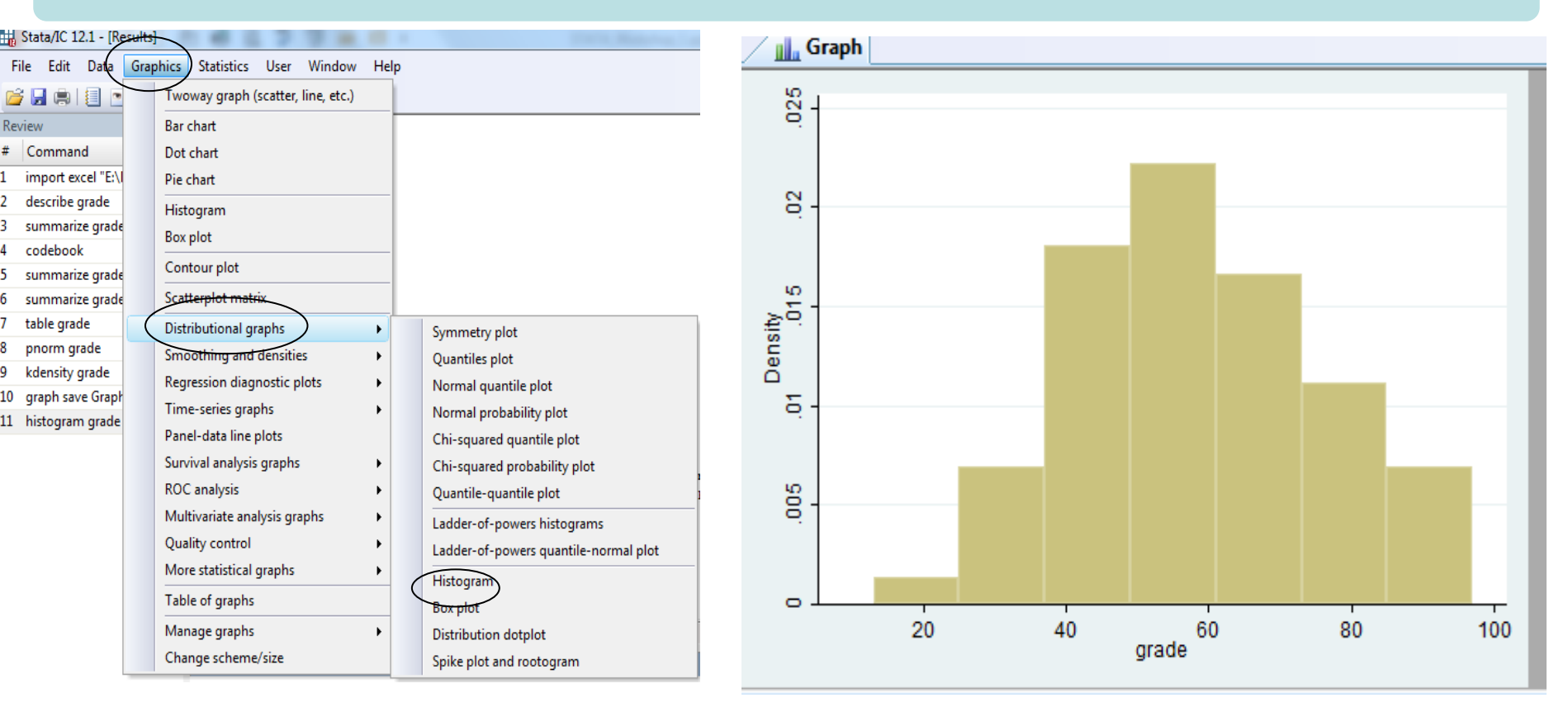

Close the above window  $\longrightarrow$  Go to File  $\longrightarrow$  Save as...

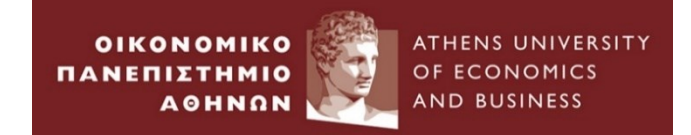

# **Empirical Example 2 :**

# **Time Series Data**

1. Go to folder *Empirical Examples*  $\longrightarrow$  *Example\_*2

• Shows the monthly total simple returns(capital + dividends) in \$ of the equity indices of G7 countries from 31/01/1980 – 31/10/2012 . (Source : DataStream)

2. Open .xlsx file: *example\_2.txt* 

3. Define the type of the data : *Time series data* 

4. Close .xlsx file

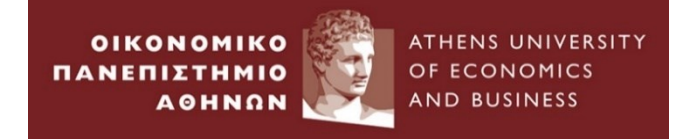

# 5. Open STATA from PC - lab

6. Go to File  $\longrightarrow$  Import  $\longrightarrow$  Excel Spreadsheet

# 7. Browse example\_2.xlsx

|     | Sta | ta/IC 12.1 - [Re | sults]     | -           |          |               |               |             |            |               |                | The second second second |
|-----|-----|------------------|------------|-------------|----------|---------------|---------------|-------------|------------|---------------|----------------|--------------------------|
| Fil | e)  | Edit Data        | Graphics   | s Statistic | s User   | Window        | Help          |             |            |               |                |                          |
| C   | 7   | Open             |            | Ctrl+O      |          |               |               |             |            |               |                |                          |
|     |     | Save             |            | Ctrl+S      |          |               |               |             |            |               |                |                          |
| -   |     | Save As          | Ctrl+      | Shift+S     | <u> </u> |               |               | (R)         |            |               |                |                          |
| -   |     | View             |            |             | 1 1      | i i           | 1             | 12.1        | Copyright  | 1985-20       | 011 StataCorp  | LP                       |
|     |     | Do               |            |             | .stics/  | Data Ana      | lysis         |             | StataCorp  |               |                |                          |
|     |     | Filename         |            |             |          |               |               |             | 4905 Lakew | ay Driv       | /e             |                          |
|     |     | ritename         |            |             |          |               |               |             | College St | ation,        | Texas 77845 U  | SA                       |
|     |     | Change Worki     | ing Direct | ory         |          |               |               |             | 800-STATA- | PC            | http://www     | stata.com                |
|     |     | Log              |            | •           |          |               |               |             | 979-696-46 | 00<br>01 (fav | stata@stat     | a.com                    |
|     |     |                  |            |             |          |               |               |             | 575 656 46 | l (Lan        | .,             |                          |
|     | -   | Import           |            | •           | E        | cel spread    | sheet (*.xls; | *.xlsx)     |            |               |                |                          |
|     |     | Export           |            | •           | Т        | ext data cre  | ated by a s   | preadshe    | et         |               |                |                          |
|     |     | Print            |            | •           | Т        | ext data in f | fixed forma   | ıt          |            |               |                |                          |
|     |     | Example Datas    | sets       |             | Т        | ext data in f | fixed forma   | it with a d | lictionary |               |                |                          |
|     |     | Recent Datase    | ts         | •           | U        | nformatteo    | l text data   |             |            |               |                |                          |
|     |     |                  |            |             | S        | AS XPORT      |               |             |            |               |                |                          |
|     |     | Exit             |            |             | н        | aver Analy    | tics databa   | ce.         |            | entatio       | ons\Week 1\STA | TA 1\For me\empirical_   |
|     |     |                  |            | > ndic      |          | DBC data      |               |             |            |               |                |                          |
|     |     |                  |            |             |          | DBC data s    | ource         |             |            |               |                |                          |
|     |     |                  |            | 1.          | X        | ML data       |               |             |            |               |                |                          |
|     |     |                  |            |             |          |               |               |             |            |               |                |                          |

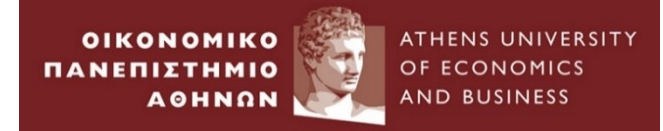

## 8. Go to Graphics $\rightarrow$ smoothing and densities $\rightarrow$ Kerne

Kernel Density Function

| 抗 Stata/IC 12.1 - [Re | sults] |                                    |       |            |         | and the second second second                 |
|-----------------------|--------|------------------------------------|-------|------------|---------|----------------------------------------------|
| File Edit Data        | Grap   | ohics Statistics User Window       | Help  |            |         |                                              |
| 💕 🛃 🖷 I 🗐 🖻           |        | Twoway graph (scatter, line, etc.) |       |            |         |                                              |
| Review                |        | Bar chart                          |       |            |         |                                              |
| # Command             |        | Dot chart                          | - F   | - '        | (R)     |                                              |
| 1 import excel "E:\l  |        | Pie chart                          |       | 7          | 12.1    | Copyright 1985-2011 StataCorp                |
|                       |        | Histogram                          |       |            |         | StataCorp                                    |
|                       |        | Box plot                           |       |            |         | College Station, Texas 77845                 |
|                       |        | Contour plot                       |       |            |         | 800-STATA-PC http://www                      |
|                       |        | Scatterplot matrix                 |       |            |         | 979-696-4600 stata@sta<br>979-696-4601 (fax) |
|                       |        | Distributional graphs              | •     | <b>-</b> 7 | 11-     | 5 ·                                          |
|                       | <      | Smoothing and densities            | ►     |            | Kernel  | density estimation                           |
|                       |        | Regression diagnostic plots        | •     |            | Lowess  | s smoothing                                  |
|                       |        | Time-series graphs                 |       |            | Local p | polynomial smoothing                         |
|                       |        | Panel-data line plots              |       |            | Density | v-distribution sunflower plot                |
|                       |        | Survival analysis graphs           | ) mei | enta       | ALBA    | Module\Presentations\Week 1\S                |
|                       |        | ROC analysis                       | •     |            |         |                                              |
|                       |        | Multivariate analysis graphs       | •     |            |         |                                              |
|                       |        | Quality control                    | •     |            |         |                                              |
|                       |        | More statistical graphs            | •     |            |         |                                              |
|                       |        | Table of graphs                    |       |            |         |                                              |
|                       |        | Manage graphs                      | •     |            |         |                                              |
|                       |        | Change scheme/size                 |       |            |         |                                              |

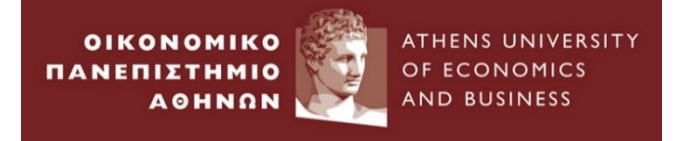

| 📧 kdensity - Univariate kernel density estimation                                          |                                   |
|--------------------------------------------------------------------------------------------|-----------------------------------|
| Main if /in Weights Kemel plot Density plots Add plots Y axis X axis Titles Legend Overall |                                   |
| Variable:<br>US gaussian  Halfwidth of kernel: (optional)                                  |                                   |
| Generate new variables       Estimation points:     Density values:                        |                                   |
| Override default grid of evaluation points                                                 |                                   |
| Estimate density using a specified number of evaluation points                             | III Graph - Graph                 |
|                                                                                            | File Edit Object Graph Tools Help |
| Estimate density using the values specified by a variable                                  |                                   |
|                                                                                            | Kernel density estimate           |
| Suppress graph                                                                             | 2                                 |
| OK Cancel                                                                                  |                                   |
| OK Cancel                                                                                  |                                   |
| OK Cancel                                                                                  |                                   |

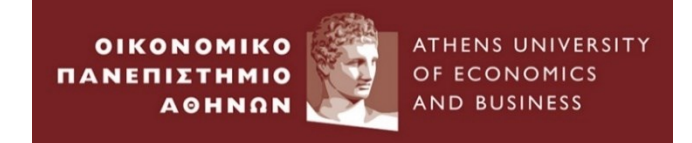

## 9. File $\longrightarrow$ Save as $\longrightarrow$

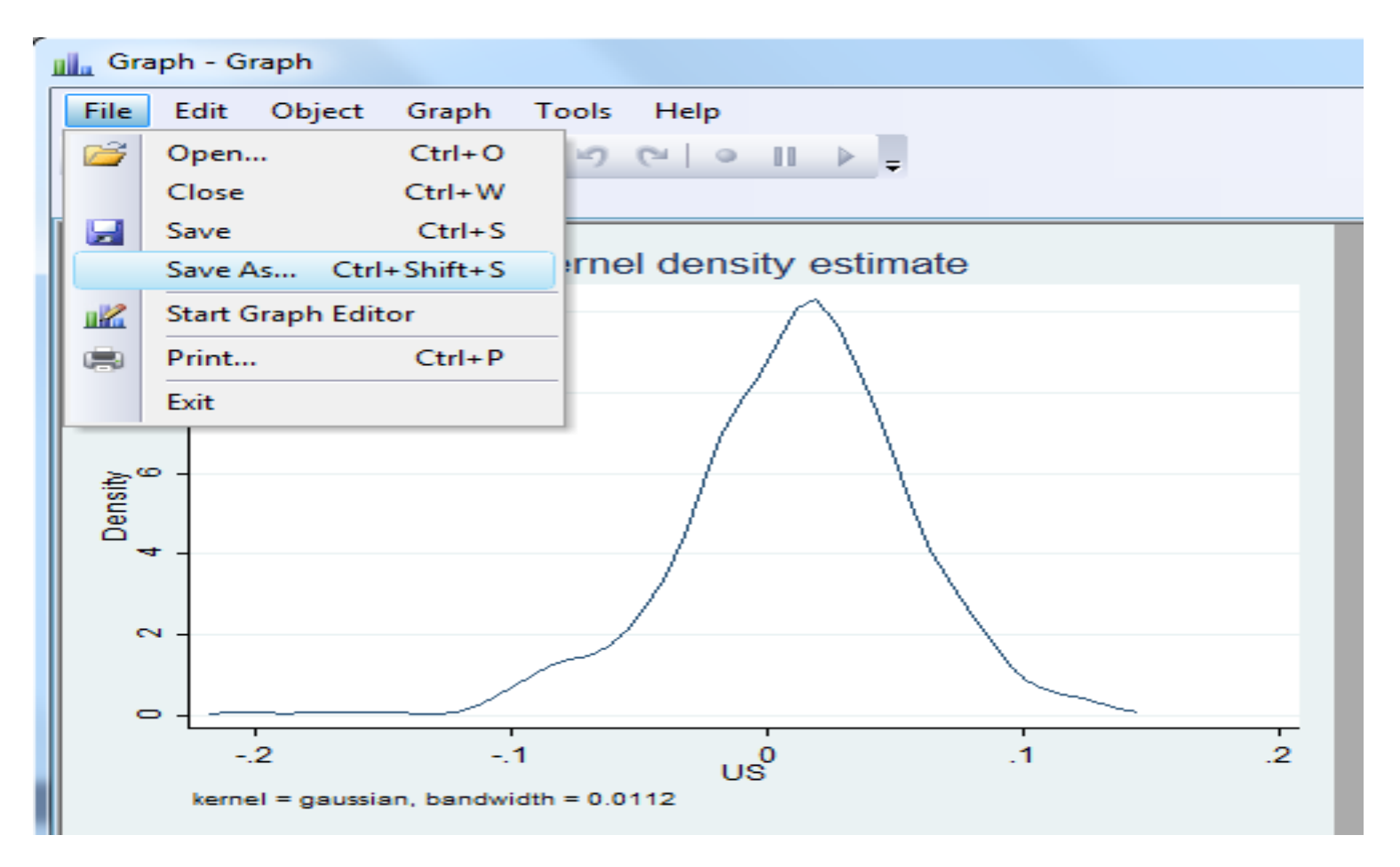

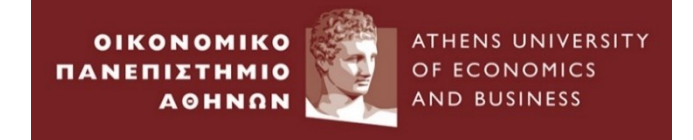

# 10. Data→ Describe data → Summary Statistics

| Results |            |      |                         |     |                                   |     |
|---------|------------|------|-------------------------|-----|-----------------------------------|-----|
| F       | ile Edit   | Data | Graphics Statistics U   | ser | Window Help                       |     |
| C       | i 📙 🖷 i    |      | Describe data           | •   | Describe data in memory           |     |
| Rev     | /iew       |      | Data Editor             | ۲   | Describe data in file             |     |
| #       | Comman     |      | Create or change data   | F   | Describe data contents (codebook) |     |
| 1       | import ex  |      | Variables Manager       |     | Inspect variables                 |     |
| 2       | kdensity ( |      | Data utilities          | F   | List data                         |     |
| 3       | kdensity ( |      | Sort                    | •   | Compactly list variable names     |     |
| 4       | kdensity ( |      |                         | -   |                                   |     |
| 5       | kdensity   |      | Combine datasets        | •   | Summary statistics                |     |
| 6       | summari:   |      | Matrices, Mata language |     |                                   |     |
|         |            |      | Matrices, ado language  | ×   |                                   |     |
|         |            |      | Other utilities         | F   | Obs Mean Std. Dev. 20             | )23 |

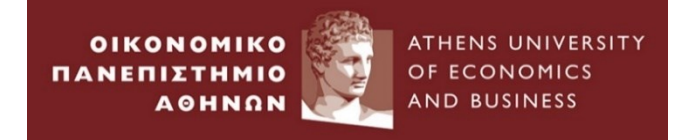

| 🗉 summarize - Summary statistics                                                                                                    |
|----------------------------------------------------------------------------------------------------|
| Main by/if/in Weights                                                                                                    |
| Variables: (leave empty for all variables)                                                                                                    |
| Examples: vr* all variables starting with "vr"                                                                                                    |
| xyz-abc all variables between xyz and abc                                                                                                    |
| Options<br>Standard display<br>Display additional statistics<br>No display; just calculate mean<br>Use variable's display format<br>5 Separator line every N variables (set 0 for none)<br>Factor-variable display options |
| OK     Cancel     Submit                                                                                                    |

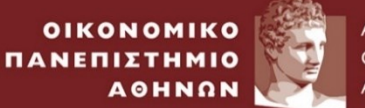

#### . summarize

|   | Variable | Obs | Mean     | Std. Dev. | Min     | Max      |
|---|----------|-----|----------|-----------|---------|----------|
| < | Date     | 394 | 13314.66 | 3466.282  | 7335    | 19297    |
|   | Canada   | 394 | .0101691 | .0559668  | 265044  | .2033059 |
|   | France   | 394 | .0094164 | .0617783  | 206487  | .1932656 |
|   | Germany  | 394 | .0106232 | .0639289  | 227046  | .1984772 |
|   | Italy    | 394 | .0103173 | .075596   | 2311187 | .2736702 |
|   | Japan    | 394 | .00743   | .0629555  | 1747088 | . 27     |
|   | UK       | 394 | .0108606 | .0544216  | 2123162 | .165011  |
|   | US       | 394 | .0103202 | .0447722  | 2074962 | .133844  |

Command Window

Go back to the 'Summarize' Window

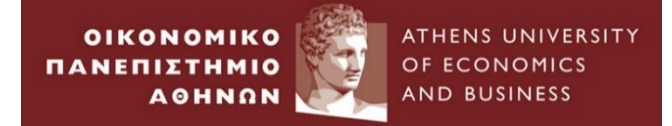

| 🗐 summarize - Summary statistics                    |       |  |  |  |  |
|-----------------------------------------------------|-------|--|--|--|--|
| Main by/if/in Weights                               |       |  |  |  |  |
| Variables: (leave empty for all variables)          |       |  |  |  |  |
|                                                     |       |  |  |  |  |
| Examples: yr* all variables starting with "yr"      | _     |  |  |  |  |
| xyz-abc all variables between xyz and abc           | :     |  |  |  |  |
| Options                                             |       |  |  |  |  |
| Standard display                                    |       |  |  |  |  |
| <ul> <li>Display additional statistics</li> </ul>   |       |  |  |  |  |
| No display; just calculate mean                     |       |  |  |  |  |
| Use variable's display format                       |       |  |  |  |  |
| 5 Separator line every N variables (set 0 for none) |       |  |  |  |  |
| Factor-variable display options                     |       |  |  |  |  |
|                                                     |       |  |  |  |  |
|                                                     |       |  |  |  |  |
| For additional statistics mea                       | sures |  |  |  |  |

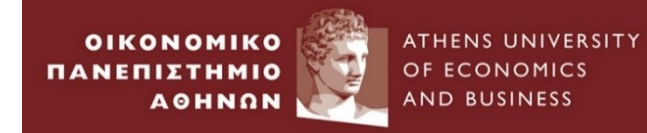

## 11. Statistics — Summaries... Summary and descriptive Statistics

| 🔒 Stata/IC 12.1 - [Results]     | 1778.0.                            |          |              |                                                        |   |                                 |
|---------------------------------|------------------------------------|----------|--------------|--------------------------------------------------------|---|---------------------------------|
| File Edit Data Graphics Statist | ics User Window Help               |          |              |                                                        |   |                                 |
|                                 | Summaries, tables, and tests       | Þ        | <            | Summary and descriptive statistics                     | 1 | Summary statistics              |
| Review <b>T P</b> ×             | Linear models and related          | •        |              | Tables >                                               |   | Means                           |
| # Command _rc                   | Binary outcomes                    | •        |              | Classical tests of hypotheses                          |   | Proportions                     |
| 1 import excel "E:\M            | Ordinal outcomes                   | •        |              | Nonparametric tests of hypotheses                      |   | Ratios                          |
| 2 kdensity Canada, k            | Categorical outcomes               | +        |              | Distributional plots and tests                         |   | Totals                          |
| 3 kdensity Canada               | Count outcomes                     | •        |              | Multivariate test of means, covariances, and normality |   | Pairwise comparisons of means   |
| 5 kdensity US kernel(           | Exact statistics                   | •        | Kur          | tosis 4.970008                                         |   | Confidence intervals            |
| 6 summarize                     | Endogenous covariates              | <b>→</b> |              |                                                        |   | Normal CI calculator            |
| 7 summarize, detail             | Sample-selection models            | <b>→</b> |              |                                                        |   | Binomial CI calculator          |
| 8 correlate                     | Multilevel mixed-effects models    |          |              |                                                        |   | Poisson CI calculator           |
|                                 | Generalized linear models          | •        | ance         | e Germany Italy Japan OK OS                            |   | Correlations and covariances    |
|                                 | Nonparametric analysis             | <b>→</b> |              |                                                        |   | Painwise correlations           |
|                                 | Time series                        | •        | 0000         | 1                                                      |   | Partial correlations            |
|                                 | Multivariate time series           | •        | 7893         | 3 1.0000                                               |   | Tetrachoric correlations        |
|                                 | State-space models                 | 5        | 5940<br>3925 | 0 0.6363 1.0000<br>5 0.4493 0.3974 1.0000              |   | Arith./geometric/harmonic means |
|                                 | Longitudinal/panel data            | •        | 6523         | 3 0.6916 0.5573 0.4770 1.0000                          |   | Graph means/medians by groups   |
|                                 | Survival analysis                  | •        | 6187         | 0.6235 0.4525 0.3743 0.6839 1.0000                     |   | Centiles with CIs               |
|                                 | Epidemiology and related           | •        |              |                                                        |   | Create variable of percentiles  |
|                                 | SEM (structural equation modeling) | •        |              |                                                        |   | Create variable of quantiles    |

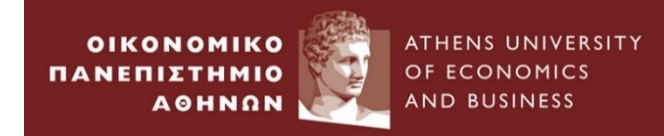

# 12. Select Correlations and Covariances

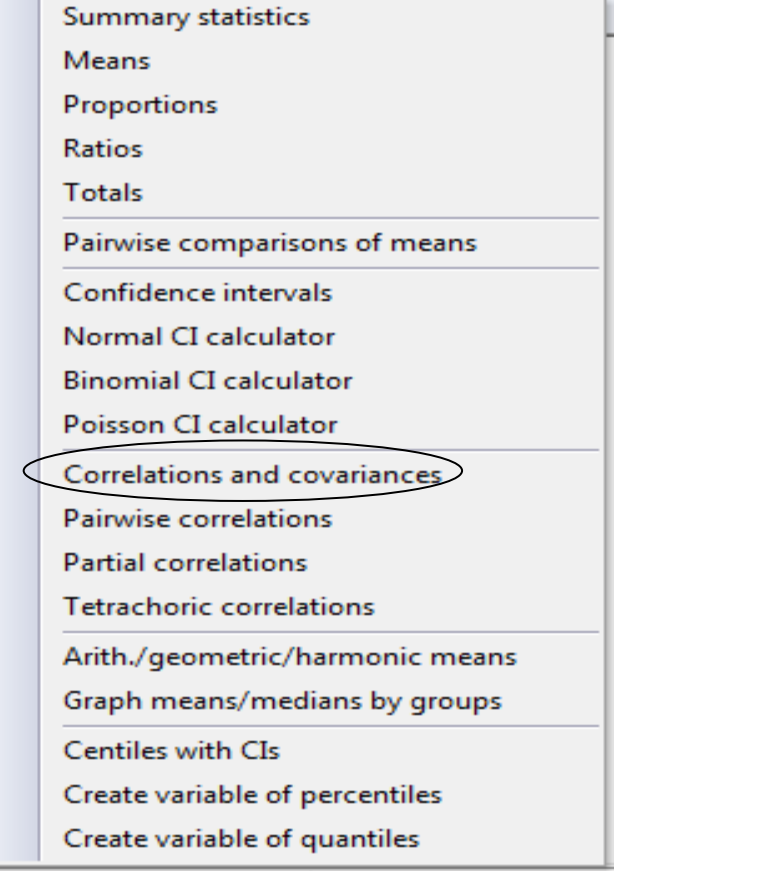

| Main by/if/in   | isplay correlation matrix or covariance matrix UP   P   P A             |
|-----------------|-------------------------------------------------------------------------|
| Variables: (lea | ve empty for all)                                                       |
| уг*<br>xyz-abc  | all variables starting with ''yr''<br>all variables between xyz and abc |
|                 |                                                                         |
|                 |                                                                         |
| 00              | OK Cancel Submit                                                        |
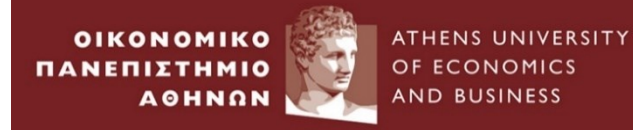

. correlate

(obs=394)

|         | Canada | France | Germany | Italy  | Japan  | UK     | US     |
|---------|--------|--------|---------|--------|--------|--------|--------|
| Canada  | 1.0000 |        |         |        |        |        |        |
| France  | 0.5619 | 1.0000 |         |        |        |        |        |
| Germany | 0.5773 | 0.7893 | 1.0000  |        |        |        |        |
| Italy   | 0.4929 | 0.5940 | 0.6363  | 1.0000 |        |        |        |
| Japan   | 0.3810 | 0.3925 | 0.4493  | 0.3974 | 1.0000 |        |        |
| UK      | 0.6821 | 0.6523 | 0.6916  | 0.5573 | 0.4770 | 1.0000 |        |
| US      | 0.7765 | 0.6187 | 0.6235  | 0.4525 | 0.3743 | 0.6839 | 1.0000 |

#### 13. Go to Options and tick Display Covariances

| 🗉 correlate - Display correlation matrix or covariance matrix 🗔 🔲 🗮 💌 |                           |            |         |         |         |         |         |         |
|-----------------------------------------------------------------------|---------------------------|------------|---------|---------|---------|---------|---------|---------|
| Main by/if/in Weights Options                                         | . correlate,<br>(obs=394) | covariance |         |         |         |         |         |         |
| Display means, std. dev., min, and max with matrix                    |                           | Canada     | France  | Germany | Italy   | Japan   | UK      | US      |
| Ignore display format associated with variables                       | Canada                    | .003132    |         |         |         |         |         |         |
| Display covariances                                                   | France                    | .001943    | .003817 |         |         |         |         |         |
|                                                                       | Germany                   | .002065    | .003117 | .004087 |         |         |         |         |
| Allow wide matrices to wrap                                           | Italy                     | .002085    | .002774 | .003075 | .005715 |         |         |         |
|                                                                       | Japan                     | .001342    | .001527 | .001808 | .001891 | .003963 |         |         |
|                                                                       | UK                        | .002077    | .002193 | .002406 | .002293 | .001634 | .002962 |         |
|                                                                       | US                        | .001946    | .001711 | .001785 | .001531 | .001055 | .001666 | .002005 |
|                                                                       |                           |            |         |         |         |         |         |         |
| OK Cancel Submit                                                      |                           |            |         |         | STA     | TA Wo   | rkshop  | , 2023  |

We can here define

OIKONOMIKO

AOHNON

ΠΑΝΕΠΙΣΤΗΜΙΟ

Covariance between X and Y variables

ATHENS UNIVERSITY

OF ECONOMICS

AND BUSINESS

• Correlation between X and Y variables

Cov(X,Y) = E(XY) - E(X)E(Y) $\rho = \frac{Cov(X,Y)}{\sqrt{V \operatorname{ar}(X)Var(Y)}}$ 

14. Close the above window  $\longrightarrow$  Go to File  $\longrightarrow$  Save as...

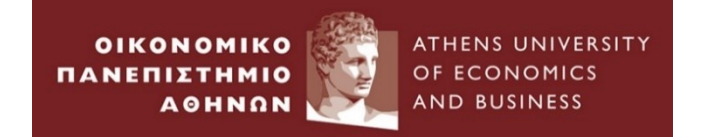

# **Empirical Example 3 :**

# **Transformations of Data & Plots**

# Time Series Data

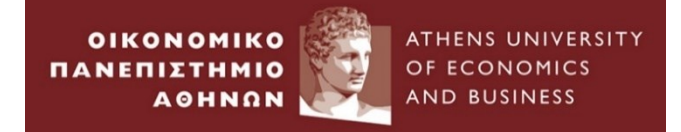

#### 1.Go to folder *Example\_3* $\longrightarrow$ *Import the example\_3.xlsx*

• We present the price of UK market index from 01/1965 – 06/2015 (Source : DataStream)

2.Go to Command window and type the following

tsset Date

gen simpleret=(UKMarketIndex/UKMarketIndex[\_n-1])-1

gen logret=ln(UKMarketIndex/UKMarketIndex[\_n-1])

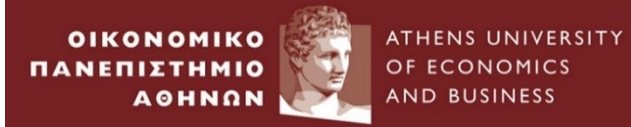

#### Empirical Example 3 : <u>Transformation of data & Plots(2)</u>

| D   | ata Edit | tor (Browse) - [U | ntitled]     |           |          |   |                  |                   |          | * | Variables   |                    |
|-----|----------|-------------------|--------------|-----------|----------|---|------------------|-------------------|----------|---|-------------|--------------------|
| ile | Edit     | View Data         | Tools        |           |          |   |                  |                   |          |   | Variable    | Label              |
| 3   |          | B 🖬 👔             | 7 🚼 😤 🔟 🛛    |           |          |   |                  |                   |          |   | Date        | Date               |
|     |          | Date[1]           |              | 29ian1965 |          |   |                  | DMY               | -        |   | UKMarketInd | ex UK Market Index |
| Т   |          | Dutc[1]           |              | 201000    |          |   | Veriebles        |                   |          |   | simpleret   |                    |
|     |          | Date              | UKMarketIn~x | simpleret | logret   | ^ | variables        |                   | Ŧ        |   | logret      |                    |
|     | 1        | 1/29/1965         | 102.53       | •         | •        |   | 🔧 Filter variabl | es here           |          |   |             |                    |
|     | 2        | 2/26/1965         | 101.56       | 0094606   | 0095057  |   | ✓ Variable       | Label             |          |   |             |                    |
|     | 3        | 3/31/1965         | 100.72       | 008271    | 0083054  |   | Date             | Date              | .sx",    |   |             |                    |
|     | 4        | 4/30/1965         | 100.85       | .0012907  | .0012899 |   | ✓ UKMarketInde   | x UK Market Index |          |   |             |                    |
|     | 5        | 5/31/1965         | 101.3        | .0044621  | .0044521 |   | ✓ simpleret      |                   |          |   |             |                    |
|     | 6        | 6/30/1965         | 98.06        | 0319842   | 0325069  |   | ☑ logret         |                   |          |   |             |                    |
|     | 7        | 7/30/1965         | 98.34        | .0028554  | .0028513 |   | E logici         |                   |          | Ξ |             |                    |
|     | 8        | 8/31/1965         | 100.45       | .0214562  | .0212292 |   |                  |                   |          |   |             |                    |
|     | 9        | 9/30/1965         | 105.38       | .0490791  | .0479128 |   |                  |                   |          |   |             |                    |
|     | 10       | 10/29/1965        | 111.55       | .05855    | .0569001 |   |                  |                   |          |   |             |                    |
| ľ   | 11       | 11/30/1965        | 114.05       | .0224115  | .022164  |   |                  |                   |          |   |             |                    |
| ľ   | 12       | 12/31/1965        | 111.92       | 018676    | 0188526  |   | Droperties       |                   | <b>д</b> |   | Properties  |                    |
| ľ   | 13       | 1/31/1966         | 117.38       | .0487848  | .0476322 |   | Variables        |                   | ·        |   |             |                    |
|     | 14       | 2/28/1966         | 120.96       | .0304992  | .0300434 |   | Name             | Date              |          | Ŧ | Variables   |                    |
|     | 15       | 3/31/1966         | 119.56       | 0115741   | 0116416  |   | Label            | Date              |          |   | Name        |                    |
|     | 16       | 4/29/1966         | 121          | .0120442  | .0119722 |   | Type             | int               | -        | д | Label       |                    |
|     | 17       | 5/31/1966         | 126.54       | .0457851  | .0447679 |   | Format           | %tdnn/dd/CCYY     |          | ' | Format      |                    |
|     | 18       | 6/30/1966         | 128.61       | .0163585  | .0162261 |   | Value Label      | , ,               |          |   | Value Label |                    |
|     | 19       | 7/29/1966         | 118.29       | 0802426   | 0836453  |   | Notes            |                   |          |   | Notos       |                    |

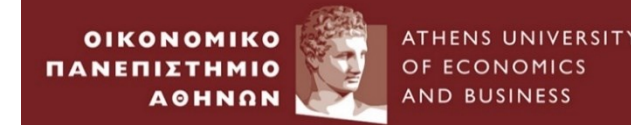

## Continuous compounding or log-returns

#### **Advantages**

- Are time additive.
- Assets can be compared since the frequency of compounding return does not play any role.

#### Disadvantages

• In Investments, the simple portfolio return is a weighted average of the simple returns on the individual assets.

$$R_{pt} = \sum_{i=1}^{n} w_i R_{it}$$

• However, this is not feasible for log returns since the log of a sum is not the same as the sum of a log.

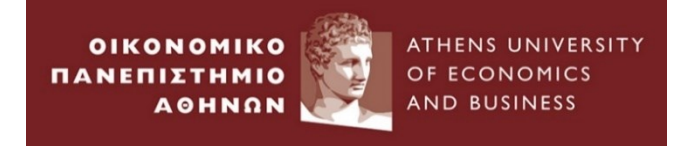

#### Go to Graphics $\longrightarrow$ Time-series Graphs $\longrightarrow$ Line Plots

#### 3. Click on Create

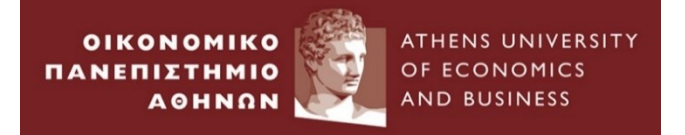

| 🗜 Stata/IC 12.1 - [R | esults | ]                  |               |            |             |    |      |         |                                           |       |
|----------------------|--------|--------------------|---------------|------------|-------------|----|------|---------|-------------------------------------------|-------|
| File Edit Data       | Gra    | ohics              | Statistics    | User       | Window      | He | lp   |         |                                           |       |
| 📂 🛃 🖷 🗐 🖻            | •      | Two                | way graph     | (scatter,  | line, etc.) |    |      |         |                                           |       |
| Review               |        | Bario              | chart         |            |             |    |      |         |                                           |       |
| # Command            |        | Dot                | chart         |            |             |    | -    | (R)     |                                           |       |
| import excel "E:\    | J      | Pie o              | :hart         |            |             |    | 5    | 12.1    | Copyright 1985-2011                       | Stata |
|                      |        | Histo              | ogram         |            |             |    |      |         | StataCorp                                 |       |
|                      |        | Box                | plot          |            |             |    |      |         | 4905 Lakeway Drive<br>College Station Tex | ag 77 |
|                      |        | Cont               | tour plot     |            |             |    |      |         | 800-STATA-PC                              | http: |
|                      |        |                    |               | •          |             |    | - I  |         | 979-696-4600                              | stata |
|                      |        | Scat               | terplot mat   | nx         |             |    |      |         | 979-696-4601 (fax)                        |       |
|                      |        | Distr              | ibutional g   | raphs      |             | ►  | etua | l lice  | nse:                                      |       |
|                      |        | Smo                | othing and    | densitie   | es          | ►  | 2052 | 1121    |                                           |       |
|                      |        | Regr               | ression diag  | nostic p   | olots       | ►  | luti | ons     |                                           |       |
|                      |        | Time-series graphs |               |            | Line plots  |    |      |         |                                           |       |
|                      |        | Pane               | el-data line  | plots      |             |    |      | Correlo | ogram (ac)                                |       |
|                      |        | Surv               | ival analysi  | s graphs   | ;           | ►  |      | Partial | correlogram (pac)                         |       |
|                      |        | ROC                | analysis      |            |             | ►  |      | Period  | ogram                                     | Ē^    |
|                      |        | Mult               | tivariate ana | alysis gra | aphs        | ►  |      | Cumul   | lative spectral distribution              |       |
|                      |        | Qua                | lity control  |            |             | ►  |      | Bivaria | te cross-correlogram                      |       |
|                      |        | Mor                | e statistical | graphs     |             | ►  |      | Bartlet | t's white-noise test                      |       |
|                      |        | Tabl               | e of graphs   |            |             |    |      | Multiv  | ariate time-series graphs                 | •     |
|                      |        | Man                | age graphs    |            |             | •  |      |         |                                           | _     |
|                      |        | Char               | nge scheme    | e/size     |             |    |      |         |                                           |       |
|                      |        |                    |               |            |             |    |      |         |                                           |       |

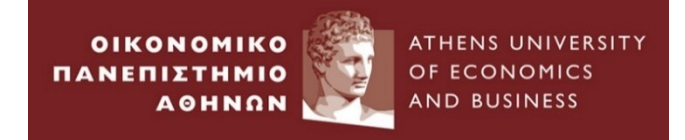

| 🗉 tsline - Time-series line plots                                                                          | Plot 1                                                                      |
|----------------------------------------------------------------------------------------------------|-----------------------------------------------------------------------------|
| Plots     if /in     Y axis     Time axis     Titles     Legend     Overall     By       Plot definitions: | Main if /in Choose a plot category and type © Time-series plot Select type: |
| Disable                                                                                                    | Plot type: (line plot) Vvariable: UKMarketIndex Ine properties              |
| Press "Create" to define a time-series plot.                                                               | Accept     Cancel     Submit                                                |

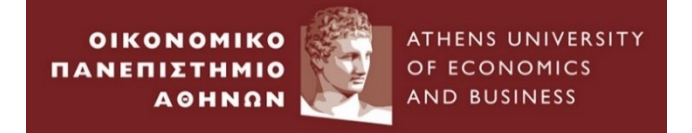

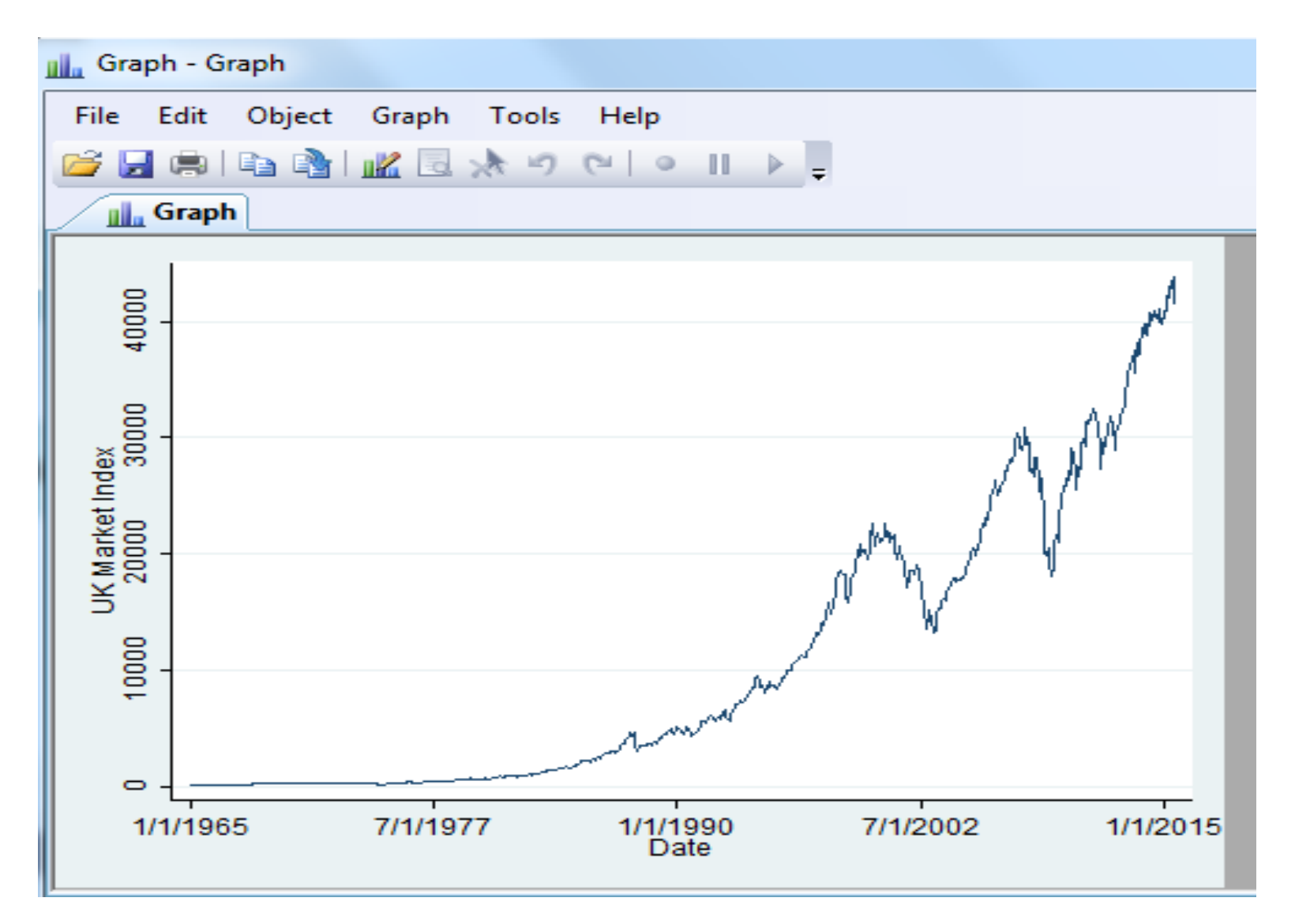

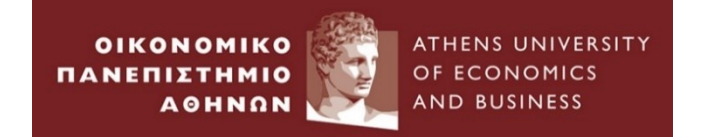

# **Empirical Example 4 :**

# Data transformation and setup

# Panel Data

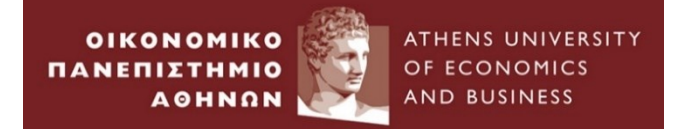

1.Go to folder  $Example_4 \longrightarrow Import the example_4 workbook$ 

• Prices and Dividend Yields for the share i (i=1,2,3) in year j (j=19,20,21)

#### 2.Is this Panel dataset long or wide?

Think of the data as a collection of observations Xij, where i is the logical observation, or group identifier, and j is the subobservation, or within-group identifier.

- Wide-form data are organized by logical observation, storing all the data on a particular observation in one row.
- Long-form data are organized by subobservation, storing the data in multiple rows.

| id | sex | inc80 | inc81 | inc82 | ue80 | ue81 | ue82 |
|----|-----|-------|-------|-------|------|------|------|
| 1  | 0   | 5000  | 5500  | 6000  | 0    | 1    | 0    |
| 2  | 1   | 2000  | 2200  | 3300  | 1    | 0    | 0    |
| 3  | 0   | 3000  | 2000  | 1000  | 0    | 0    | 1    |

| id | year | sex | inc  | ue |
|----|------|-----|------|----|
| 1  | 80   | 0   | 5000 | 0  |
| 1  | 81   | 0   | 5500 | 1  |
| 1  | 82   | 0   | 6000 | 0  |
| 2  | 80   | 1   | 2000 | 1  |
| 2  | 81   | 1   | 2200 | 0  |
| 2  | 82   | 1   | 3300 | 0  |
| 3  | 80   | 0   | 3000 | 0  |
| 3  | 81   | 0   | 2000 | 0  |
| 3  | 82   | 0   | 1000 | 1  |

. reshape long PRICE DY, i(i) j(YEAR)

Data > Create or change data > Other variable-transformation commands > Convert data between wide and long

(note: j = 19 20 21) reshape long PRICE DY, i(i) j(YEAR) Data wide -> long Number of obs. з -> 9  $\times$ 😑 reshape - Convert data between wide and long form Number of variables 8 5 -> i variable (3 values) -> YEAR Long format from wide Example... xij variables: O Wide format from long PRICE19 PRICE20 PRICE21 PRICE -> Back to long format (previously reshaped) DY19 DY20 DY21 DY -> Back to wide format (previously reshaped) ID variable(s) - the i() option: list, sepby(i)  $\sim$ Subobservation identifier - the j() option i YEAR active PRICE DY Variable: Values: (optional) YEAR  $\sim$ 73.97 19 1 2.7 1. 1 2. 20 71.79 2.8 Allow the subobservation identifier to include strings 1 1 з. 1 21 1 70.09 2.9 Base (stub) names of X\_ij variables: 4,3698 3.1 4. 2 19 Ø PRICE DY  $\sim$ 5. 2 20 0 3.6868 3 6. 2 21 Ø 3.84 2.8 Note: All other variables should be constant within ID. 7. 3 19 1 16.81 0 8 3 20 1 14.54 OK Cancel Submit 1.5 9. 3 21 1 15.2 1.7

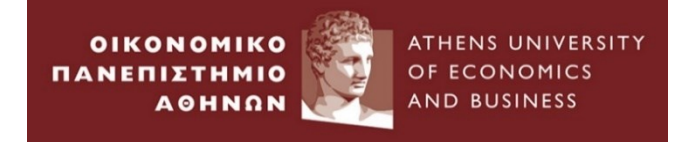

- xtset panelvar declares the data in memory to be a panel in which the order of observations is irrelevant.
- xtset panelvar timevar declares the data to be a panel in which the order of observations is relevant.
  - When you specify timevar, you can then use Stata's time-series operators and analyze your data with the ts commands without having to tsset your data.
- Statistics > Longitudinal/panel data > Setup and utilities > Declare dataset to be panel data

| 😑 xtset - Declare data to be panel data                                                                        | - 🗆 X                                                                               |
|----------------------------------------------------------------------------------------------------|-------------------------------------------------------------------------------------|
| Main Delta                                                                                                    |                                                                                     |
| Panel ID variable:                                                                                             | ✓ Time variable:     YEAR   ✓                                                       |
| Time unit and display format for the                                                                           | time variable                                                                       |
| <ul> <li>Use format of time variable</li> <li>Clock</li> <li>Daily</li> <li>Weekly</li> <li>Monthly</li> </ul> | <ul> <li>Quarterly</li> <li>Half-yearly</li> <li>Yearly</li> <li>Generic</li> </ul> |
| Clear xt settings                                                                                              | Customize OK Cancel Submit                                                          |
| <pre>xtset i YEAR panel variable:    time variable:         delta:</pre>                                       | i (strongly balanced)<br>YEAR, 19 to 21<br>1 unit                                   |

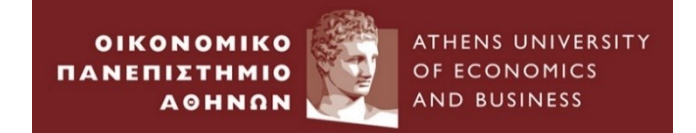

# **Classical Linear Regression Model Estimation**

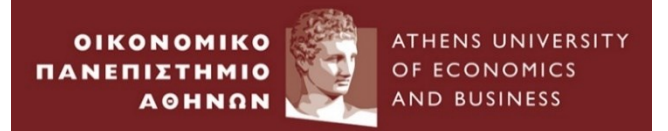

# **Empirical Example 5 :**

Simple Linear Regression

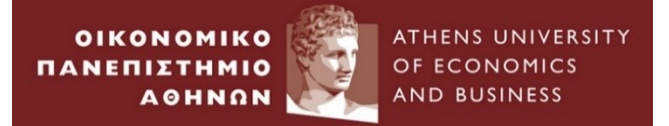

#### Open the file SandPhedge.dta

|      |    | Date    | Spot    | Futures | rspot     | rfutures  | lspot    | lfutures | lspot_fit | resic 🔺  |
|------|----|---------|---------|---------|-----------|-----------|----------|----------|-----------|----------|
| ŝ    | 1  | 2002m2  | 1106.73 | 1106.9  |           |           | 7.009165 | 7.009319 | 7.00987   | 0007C    |
| n l  | 2  | 2002m3  | 1147.39 | 1149.2  | 3.608008  | 3.750273  | 7.045245 | 7.046821 | 7.04724   | 00195    |
| of s | 3  | 2002m4  | 1076.92 | 1077.2  | -6.338468 | -6.470097 | 6.98186  | 6.982121 | 6.982768  | 0009C    |
| -    | 4  | 2002m5  | 1067.14 | 1067.5  | 9122943   | 9045616   | 6.972737 | 6.973075 | 6.973754  | 00101    |
|      | 5  | 2002m6  | 989.82  | 990.1   | -7.521434 | -7.52688  | 6.897523 | 6.897806 | 6.898751  | 00122    |
|      | 6  | 2002m7  | 911.62  | 911.5   | -8.229987 | -8.271436 | 6.815223 | 6.815092 | 6.816329  | 00110    |
|      | 7  | 2002m8  | 916.07  | 916.1   | .4869545  | .5033935  | 6.820093 | 6.820126 | 6.821345  | 00125    |
|      | 8  | 2002m9  | 815.28  | 815     | -11.65612 | -11.69374 | 6.703532 | 6.703188 | 6.704821  | 00128    |
|      | 9  | 2002m10 | 885.76  | 885.4   | 8.291442  | 8.285141  | 6.786446 | 6.786039 | 6.787379  | 00093    |
|      | 10 | 2002m11 | 936.31  | 936     | 5.550058  | 5.557596  | 6.841947 | 6.841616 | 6.842759  | 00081    |
|      | 11 | 2002m12 | 879.82  | 878.9   | -6.222928 | -6.294436 | 6.779717 | 6.778671 | 6.780037  | 00031    |
|      | 12 | 2003m1  | 855.7   | 854.7   | -2.779749 | -2.79206  | 6.75192  | 6.750751 | 6.752215  | 00029    |
|      | 13 | 2003m2  | 841.15  | 840.9   | -1.714985 | -1.627778 | 6.73477  | 6.734473 | 6.735995  | 0012     |
|      | 14 | 2003m3  | 848.18  | 847     | .8322874  | .7227948  | 6.743093 | 6.741701 | 6.743197  | 00010    |
|      | 15 | 2003m4  | 916.92  | 916.1   | 7.792735  | 7.842484  | 6.82102  | 6.820126 | 6.821345  | 0003     |
|      | 16 | 2003m5  | 963.59  | 963.3   | 4.964567  | 5.023936  | 6.870666 | 6.870365 | 6.871407  | 00074    |
|      | 17 | 2003m6  | 974.5   | 973.3   | 1.125863  | 1.032747  | 6.881925 | 6.880692 | 6.881698  | .00022   |
|      | 18 | 2003m7  | 990.31  | 989.3   | 1.609351  | 1.630526  | 6.898018 | 6.896997 | 6.897945  | .00007   |
|      | 19 | 2003m8  | 1008.01 | 1007.7  | 1.771534  | 1.842816  | 6.915733 | 6.915426 | 6.916309  | 00057    |
|      | 20 | 2003m9  | 995.97  | 994.1   | -1.201623 | -1.358798 | 6.903717 | 6.901838 | 6.902769  | .00094   |
|      | 21 | 2003m10 | 1050.71 | 1049.5  | 5.350427  | 5.423133  | 6.957222 | 6.956069 | 6.956809  | .00041 🚽 |
|      | 4  |         | 1       | 11      |           |           |          |          |           | •        |

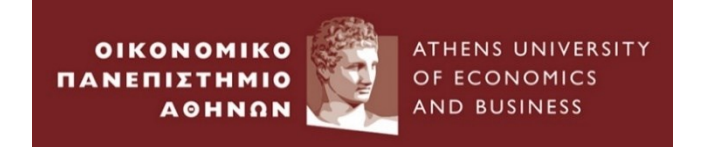

#### **Summary Statistics**

#### Use summarize in the command window

. summarize rspot rfutures

| Variable | Obs | Mean     | Std. Dev. | Min       | Max      |
|----------|-----|----------|-----------|-----------|----------|
| rspot    | 134 | .2739265 | 4.591529  | -18.38397 | 10.06554 |
| rfutures | 134 | .2713085 | 4.548128  | -18.80256 | 10.39119 |

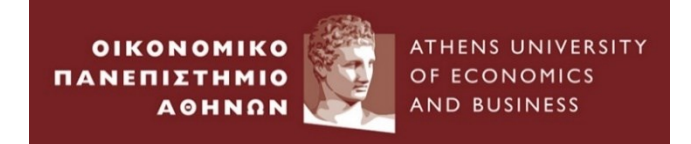

Go to Statistics→ Linear models and related→ Linear regression

| File Ed | lit Data Graphics     | Statistics | User Window Help             |      |                               |   |           |
|---------|-----------------------|------------|------------------------------|------|-------------------------------|---|-----------|
| 🗳 🔒 🤅   | ) 🛛 🖻 • 🔟 • II        | Sur        | nmaries, tables, and tests   | Þ    |                               |   |           |
| Review  |                       | Line       | ear models and related       | Þ    | Linear regression             |   |           |
| # Con   | nmand                 | Bin        | ary outcomes                 | •    | Regression diagnostics        | F |           |
| 1 use   | "C:\Users\as14n14\App | Ord        | linal outcomes               | •    | ANOVA/MANOVA                  | • |           |
| 2 sum   | marize rspot rfutures | Cat        | egorical outcomes            | •    | Constrained linear regression |   |           |
|         |                       | Соц        | unt outcomes                 | •    | Nonlinear least squares       |   |           |
|         |                       | Exa        | ct statistics                | •    |                               |   |           |
|         |                       | End        | logenous covariates          | •    | Censored regression           | ł | 33        |
|         |                       | San        | -<br>nple-selection models   | •    | Truncated regression          |   | zin\Stata |
|         |                       | Mu         | Itilevel mixed-effects mode  | le i | Box-Cox regression            |   |           |
|         |                       | 1410       | nares es mixed, en éces mode |      | Eractional nolynomials        |   |           |

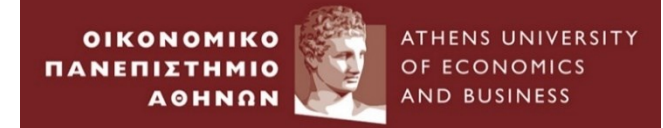

| regress - Linear regression                                |         |
|------------------------------------------------------------|---------|
| Model by/if/in Weights SE/Robust Reporting                 |         |
| Dependent variable: Independent variables: rspot  rfutures | <b></b> |
| Treatment of constant                                      |         |
| Has user-supplied constant                                 |         |
| Total SS with constant (advanced)                          |         |
|                                                            |         |
|                                                            |         |
|                                                            |         |
|                                                            |         |
|                                                            |         |
|                                                            |         |
|                                                            |         |
| 🕑 😈 🗎 🛛 🛛 🖸 Cancel                                         | Submit  |

In the command window you can type

**Regress dependent variable independent variable** 

regress rspot rfutures

ATHENS UNIVERSITY

OF ECONOMICS AND BUSINESS

OIKONOMIKO

AOHNON

ΠΑΝΕΠΙΣΤΗΜΙΟ

| Source   | SS         | df  | MS         | Number of obs = 134    |
|----------|------------|-----|------------|------------------------|
|          |            |     |            | F( 1, 132) =29492.60   |
| Model    | 2791.43107 | 1   | 2791.43107 | Prob > F = 0.0000      |
| Residual | 12.4936054 | 132 | .094648526 | R-squared = 0.9955     |
|          |            |     |            | Adj R-squared = 0.9955 |
| Total    | 2803.92467 | 133 | 21.0821404 | Root MSE = .30765      |

| rspot             | Coef.                | Std. Err.            | t              | ₽> t           | [95% Conf.         | Interval]            |
|-------------------|----------------------|----------------------|----------------|----------------|--------------------|----------------------|
| rfutures<br>_cons | 1.007291<br>.0006399 | .0058654<br>.0266245 | 171.73<br>0.02 | 0.000<br>0.981 | .9956887<br>052026 | 1.018893<br>.0533058 |
|                   |                      |                      | Coeff          | icients        |                    |                      |

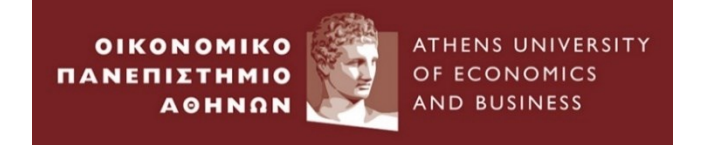

#### 1. Hypothesis Testing – Critical value approach

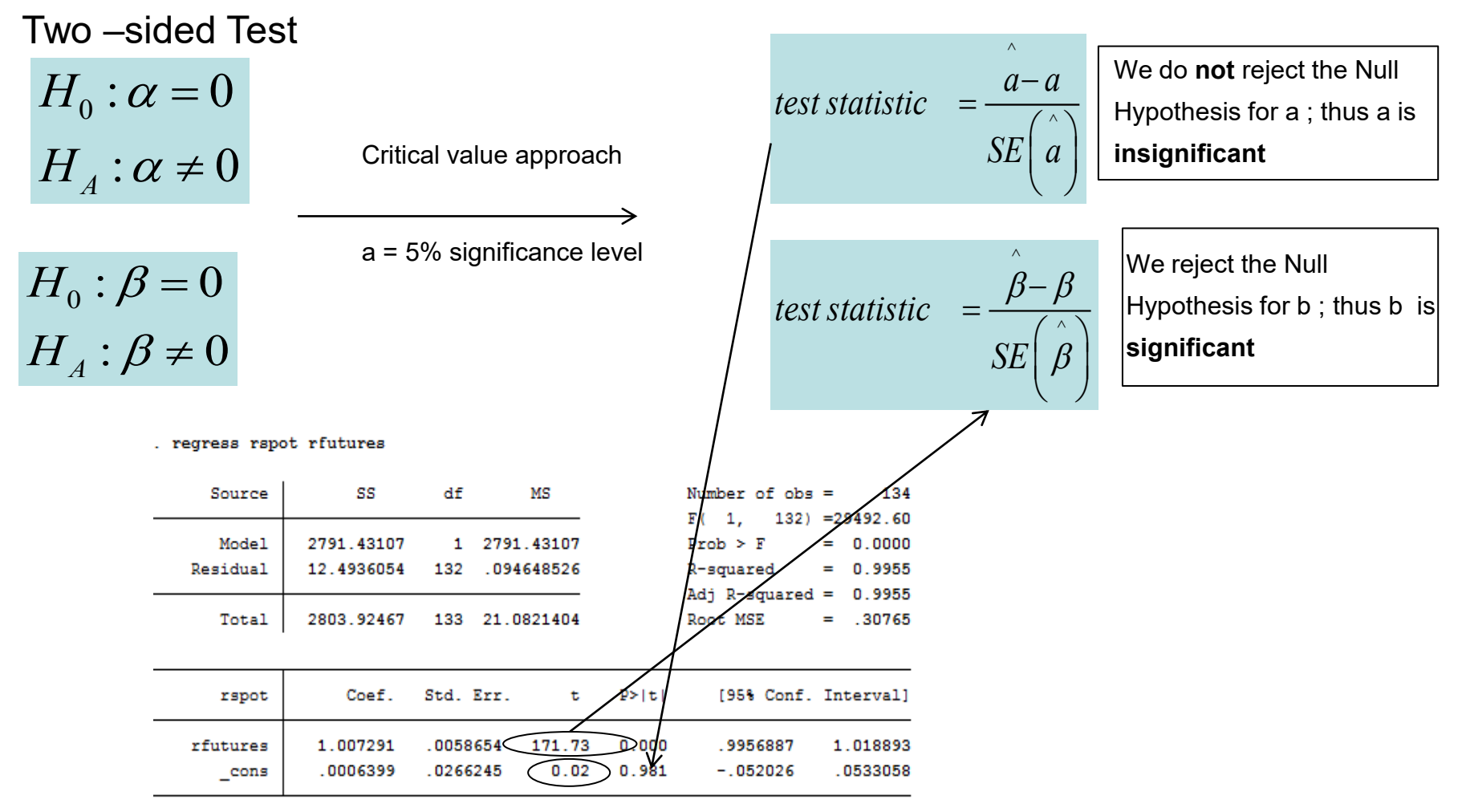

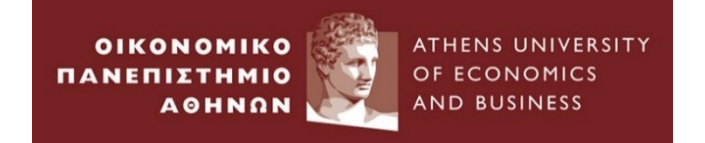

#### 2. Hypothesis Testing – Confidence interval approach

 $H_0: \alpha = 0$  $H_{A}: \alpha \neq 0$  $H_0:\beta=0$  $H_{A}: \beta \neq 0$ 

Two -sided Test

- Confidence interval approach a = 5% significance level
- regress rspot rfutures

| Source            | ss                       | df       | MS                       |
|-------------------|--------------------------|----------|--------------------------|
| Model<br>Residual | 2791.43107<br>12.4936054 | 1<br>132 | 2791.43107<br>.094648526 |
| Total             | 2803.92467               | 133      | 21.0821404               |

|     |     |    |      |    | <b>signifi</b><br>lie with |
|-----|-----|----|------|----|----------------------------|
| Num | ber | of | obs  | =  | 134                        |
| F ( | 1,  | 1  | L32) | =2 | 9492.60                    |

 $a \pm t_{crit}SE(a)$ 

 $\beta \pm t_{crit} SE(\beta)$ 

Λ

(-0.052026, 0.0533)We do **not** reject the Null Hypothesis for a ; thus a is **Insignificant**, since 0 lies within confidence interval

(0.995, 1.01889)We reject the Null Hypothesis for b; thus b is nificant, since 0 does not vithin confidence interval

| Model    | 2791.43107 | 1 2791    | L.43107 |       | Prob ≻ F      | =   | 0.0000  |
|----------|------------|-----------|---------|-------|---------------|-----|---------|
| Residual | 12.4936054 | 132 .094  | 4648526 |       | R-squared     | =   | 0.9955  |
|          |            |           |         |       | Adj R-squared | =   | 0.9955  |
| Total    | 2803.92467 | 133 21.0  | 0821404 |       | Root MSE      | =   | .30765  |
|          |            |           |         |       |               |     | _       |
| rspot    | Coef.      | Std. Err. | t       | ₽> t  | [95% Conf.    | Int | terval] |
| rfutures | 1.007291   | .0058654  | 171.73  | 0.000 | . 9956887     | 1   | .018893 |
| cons     | .0006399   | .0266245  | 0.02    | 0.981 | 052026        | . ( | 0533058 |

Workshop, 2023

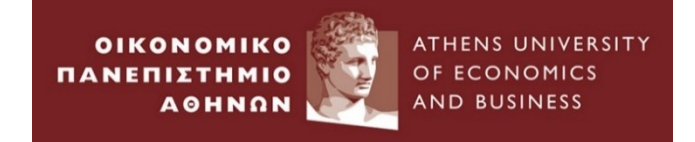

#### 3. Hypothesis Testing – p-value approach

| Two _sided Test      |                           |                                                                     |
|----------------------|---------------------------|---------------------------------------------------------------------|
|                      |                           | p-value is termed as the                                            |
| $H_0: \alpha = 0$    |                           | "plausibility" of the Null Hypothesis;                              |
| $H_A: \alpha \neq 0$ | P-value approach          | the smaller the p-value, the less plausible is the null hypothesis. |
|                      | >                         | Is the largest significance level at which we fail to reject        |
| $H_0: \beta = 0$     | a = 5% significance level | the null hypothesis.                                                |
| $H_A: \beta \neq 0$  |                           |                                                                     |

#### . regress rspot rfutures

| Source   | ss         | df     | MS         |          | Number of obs | = 134     |
|----------|------------|--------|------------|----------|---------------|-----------|
|          |            |        |            |          | F( 1, 132)    | =29492.60 |
| Model    | 2791.43107 | 1      | 2791.43107 |          | Prob > F      | = 0.0000  |
| Residual | 12.4936054 | 132    | .094648526 |          | R-squared     | = 0.9955  |
|          |            |        |            |          | Adj R-squared | = 0.9955  |
| Total    | 2803.92467 | 133    | 21.0821404 |          | Root MSE      | = .30765  |
|          |            |        |            | $\frown$ |               |           |
| rspot    | Coef.      | Std. I | Err. t     | P> t     | [95% Conf.    | Interval] |
| rfutures | 1.007291   | .0058  | 654 171.73 | 0.000    | . 9956887     | 1.018893  |
| _cons    | .0006399   | .02662 | 245 0.02   | 0.981    | 052026        | .0533058  |
|          |            |        |            |          | /             |           |

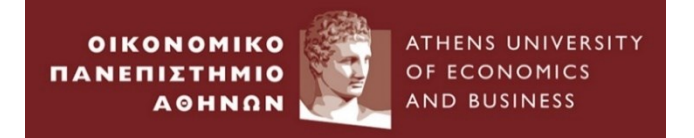

#### Suppose now we want to test the null hypothesis that

 $H_0: \beta = 1$  $H_A: \beta \neq 1$ 

| hics Statistics User     | Window Help           |     |                                        |                                                 |                      |                               |           |
|--------------------------|-----------------------|-----|----------------------------------------|-------------------------------------------------|----------------------|-------------------------------|-----------|
| Summaries, ta            | bles, and tests       | •   |                                        |                                                 |                      |                               |           |
| Linear models            | and related           | •   |                                        |                                                 |                      |                               | *         |
| Binary outcor            | nes                   | •   |                                        |                                                 |                      |                               |           |
| 4\App Ordinal outco      | mes 🕨                 | •   |                                        |                                                 |                      |                               |           |
| ures Categorical o       | utcomes •             | •   |                                        | March and a first a                             |                      |                               |           |
| Count outcor             | nes 🕨                 | ·   | II MS                                  | F( 1, 132)                                      | = 134<br>=29492.60   |                               |           |
| ts(free Exact statistics | ; •                   | •   | 1 2791.43107                           | Prob > F                                        | = 0.0000             |                               |           |
| Endogenous               | ovariates             | 13  | 32 .094648526                          | R-squared · · · · · · · · · · · · · · · · · · · | = 0.9955<br>= 0.9955 |                               |           |
| Sample-select            | tion models           | 13  | 33 21.0821404                          | Root MSE                                        | = .30765             |                               |           |
| Multilevel mi            | ed-effects models     | •   |                                        |                                                 |                      |                               |           |
| Generalized li           | near models           | Std | i.Err. t P> t                          | [95% Conf.                                      | Interval]            |                               |           |
| Nonparametr              | ic analysis           | •   |                                        |                                                 |                      |                               |           |
| Time series              | •                     | .00 | 058654 171.73 0.00<br>266245 0.02 0.98 | 0 .9956887                                      | 1.018893             |                               |           |
| Multivariate t           | me series             |     |                                        |                                                 |                      |                               |           |
| State-space m            | odels                 |     |                                        |                                                 |                      |                               |           |
| Longitudinal/            | panel data 🔹 🕨        | •   | Predictions residuals etc.             |                                                 |                      |                               | -         |
| Survival analy           | sis 🕨                 | •   | Nonlinear predictions                  |                                                 |                      |                               |           |
| Epidemiology             | and related           | -   | Marginal means and predi               | ictive marging                                  |                      |                               | <b></b> д |
| SEM (structur            | al equation modeling) |     | Marginal effects                       | cuve margins                                    |                      |                               |           |
| Survey data a            | nalvsis               |     | Contrasts                              |                                                 |                      |                               |           |
| Multiple imp             | itation               | -   | Contrasts of margins                   |                                                 |                      |                               |           |
| Multivariate             | nahois                | _   | Pairwise comparisons                   |                                                 |                      |                               |           |
|                          | nalysis •             |     | Pairwise comparisons of n              | nargins                                         |                      |                               |           |
| Power and sa             | mple size             |     | Margins plots and profile              | plots                                           | Test linear hypot    | heses                         |           |
| Resampling               | •                     |     | Tests                                  | •                                               | Test parameters      |                               |           |
| Postestimatio            | n 🕨                   |     | Linear combinations of co              | timentes                                        | Test nonlinear hy    | /potheses                     |           |
| Other                    | ,                     | •   | Nonlinear combinations of es           | f estimates                                     | Likelihood-ratio     | test                          |           |
|                          |                       |     | Noninear combinations o                | i estimates                                     | Specification link   | test for single-equation mode | ls        |

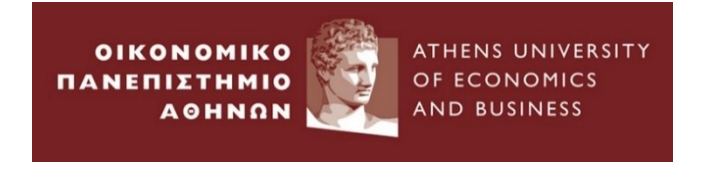

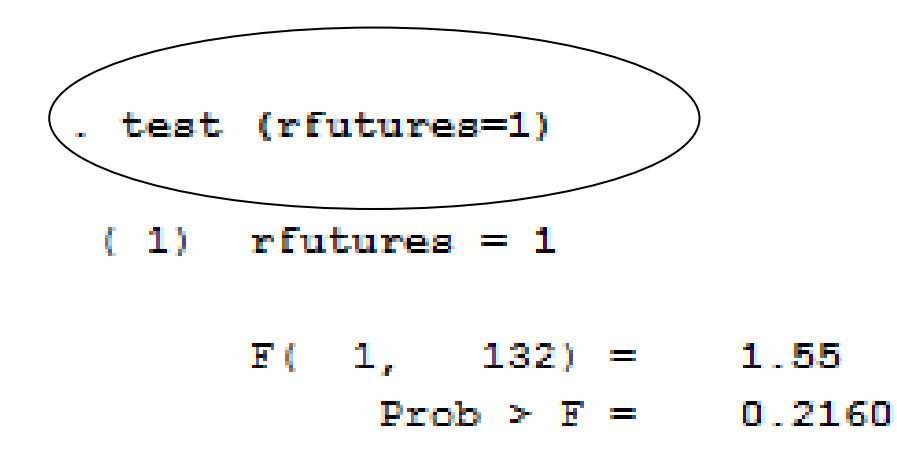

F(1,132) : F-statistic with one restriction and T-k=134-2=132
 We cannot reject the Null hypothesis since the p-value=0.2160>0.05

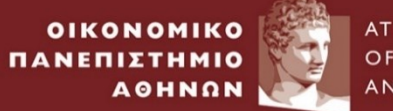

ATHENS UNIVERSITY OF ECONOMICS AND BUSINESS

# Simple Linear Regression

| Grap | hics Statistics User Window        | Help |                        |              |            |                          |           |         |
|------|------------------------------------|------|------------------------|--------------|------------|--------------------------|-----------|---------|
|      | Twoway graph (scatter, line, etc.) |      |                        |              |            |                          |           |         |
|      | Bar chart                          | ſ    | /                      | /            |            |                          |           |         |
|      | Dot chart                          |      |                        | //           | 12.1       | Copyright                | 198       | 5-2011  |
|      | Pie chart                          | Ì    | Ana                    | 17818        |            | 4905 Lakew               | ay        | Drive   |
|      | Histogram                          | ;;   | ion                    |              |            | College St<br>800-STATA- | ati<br>PC | on, Te> |
|      | Box plot                           |      |                        |              |            | 979-696-46               | 00        |         |
|      | Contour plot                       |      |                        |              |            | 979-696-46               | 01        | (fax)   |
|      | Scatterplot matrix                 | 70   | ork perpetual license: |              |            |                          |           |         |
|      | Distributional graphs              | ▶ nk | er:                    | 4012052      | 1084       |                          |           |         |
|      | Smoothing and densities            | → [  | .00                    | Univers      | ity of :   | Southampton              | L         |         |
|      | Regression diagnostic plots        | +    |                        |              |            |                          |           |         |
|      | Time-series graphs                 |      |                        | Line plots   |            |                          |           | variak  |
|      | Panel-data line plots              |      |                        | Correlogra   | m (ac)     |                          |           |         |
|      | Survival analysis graphs           | +    |                        | Partial corr | elogram (  | pac)                     |           | ata_Fil |
|      | ROC analysis                       | +    |                        | Periodogra   | m          |                          |           |         |
|      | Multivariate analysis graphs       | +    |                        | Cumulative   | e spectral | distribution             |           |         |
|      | Quality control                    | •    |                        | Bivariate cr | oss-corre  | logram                   |           |         |
|      | More statistical graphs            | •    |                        | Bartlett's w | hite-noise | e test                   |           |         |
|      | Table of graphs                    |      |                        | Multivariat  | e time-sei | ries graphs              | •         |         |
|      | Manage graphs                      | •    |                        |              |            |                          |           |         |
|      | Change scheme/size                 |      |                        |              |            |                          |           |         |

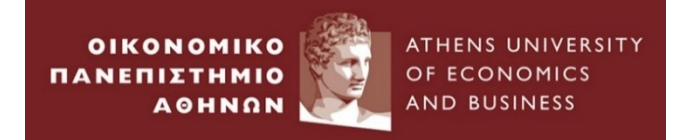

### Open capm.dta

| Plot 1                                                                                                    | Graph - Graph                                         |
|----------------------------------------------------------------------------------------------------|-------------------------------------------------------|
| Main if/in                                                                                                    | File Edit Object Graph Tools Help                     |
| Choose a plot category and type                                                                                  | Graph ↓ ×                                             |
| <ul> <li>Time-series plot</li> <li>Select type:</li> <li>■ Time-series range plot</li> <li>Range line</li> </ul> | Ę -                                                   |
| Plot type: (range plot with lines)<br>Y1 variable:<br>ersandp<br>Y2 variable:<br>erford<br>Line properties       | B<br>2002m1 2004m1 2006m1 2008m1 2010m1 2012m1 2014m1 |
| Accept Cancel Submit                                                                                             | Date                                                  |

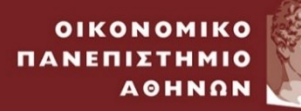

ATHENS UNIVERSITY OF ECONOMICS AND BUSINESS

# Simple Linear Regression

| Grap | hics Statistics User Window        | Help 🗄 Plot 1                              | x                |
|------|------------------------------------|--------------------------------------------|------------------|
|      | Twoway graph (scatter, line, etc.) | Plot if/in                                 |                  |
|      | Bar chart                          | Choose a plot category and type            | _                |
|      | Dot chart                          | Basic plots     Basic plots: (select type) |                  |
|      | Pie chart                          | Contour plots                              |                  |
|      | Histogram                          | ○ Fit plots                                |                  |
|      | Box plot                           | © Immediate plots<br>Spike ▼               |                  |
|      | Contour plot                       | rc Advanced plots                          |                  |
|      | Scatterplot matrix                 | Plot type: (scatterplot)                   | $\neg \parallel$ |
|      | Distributional graphs              | Y variable: X variable:                    |                  |
|      | Smoothing and densities            | erford ersandp Sort on x variable          |                  |
|      | Regression diagnostic plots        | Marker properties Marker weights           |                  |
|      | Time-series graphs                 |                                            |                  |
|      | Panel-data line plots              | 1.E                                        |                  |
|      | Survival analysis graphs           |                                            | -                |
|      | ROC analysis                       | Accept Cancel Subm                         | it               |
|      | Graph                              |                                            |                  |
|      | ē -                                |                                            |                  |
|      |                                    | •                                          |                  |
|      | - 20                               |                                            |                  |
|      |                                    | Scatter plot                               |                  |
|      |                                    |                                            |                  |
|      | _                                  |                                            |                  |
|      | - 20                               | •                                          |                  |
|      |                                    |                                            |                  |
|      | 8                                  |                                            |                  |
|      | -20                                | -10 ersandp 0 10 STATA Workshop, 202       | 23               |

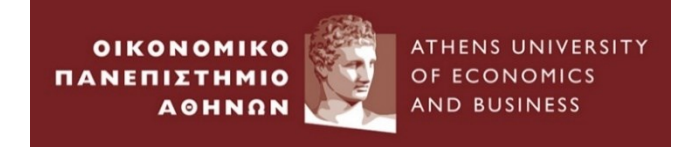

## □ Type in the command window **regress** erford ersandp

#### . regress erford ersandp

| Source   | SS         | df  | MS         | Number of obs = | 135    |
|----------|------------|-----|------------|-----------------|--------|
|          |            |     |            | F( 1, 133) =    | 72.64  |
| Model    | 11565.9116 | 1   | 11565.9116 | Prob > F =      | 0.0000 |
| Residual | 21177.5644 | 133 | 159.229808 | R-squared =     | 0.3532 |
|          |            |     |            | Adj R-squared = | 0.3484 |
| Total    | 32743.476  | 134 | 244.354298 | Root MSE =      | 12.619 |

| erford  | Coef.    | Std. Err. | t     | P≻ t  | [95% Conf. | Interval] |
|---------|----------|-----------|-------|-------|------------|-----------|
| ersandp | 2.026213 | .2377428  | 8.52  | 0.000 | 1.555967   | 2.496459  |
| _cons   | 3198632  | 1.086409  | -0.29 | 0.769 | -2.468738  | 1.829011  |

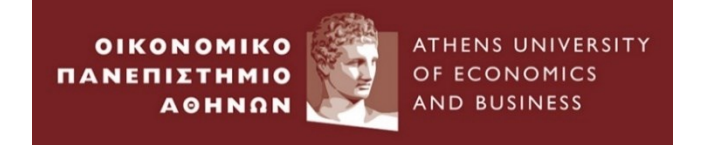

#### 1. Hypothesis Testing – Critical value approach

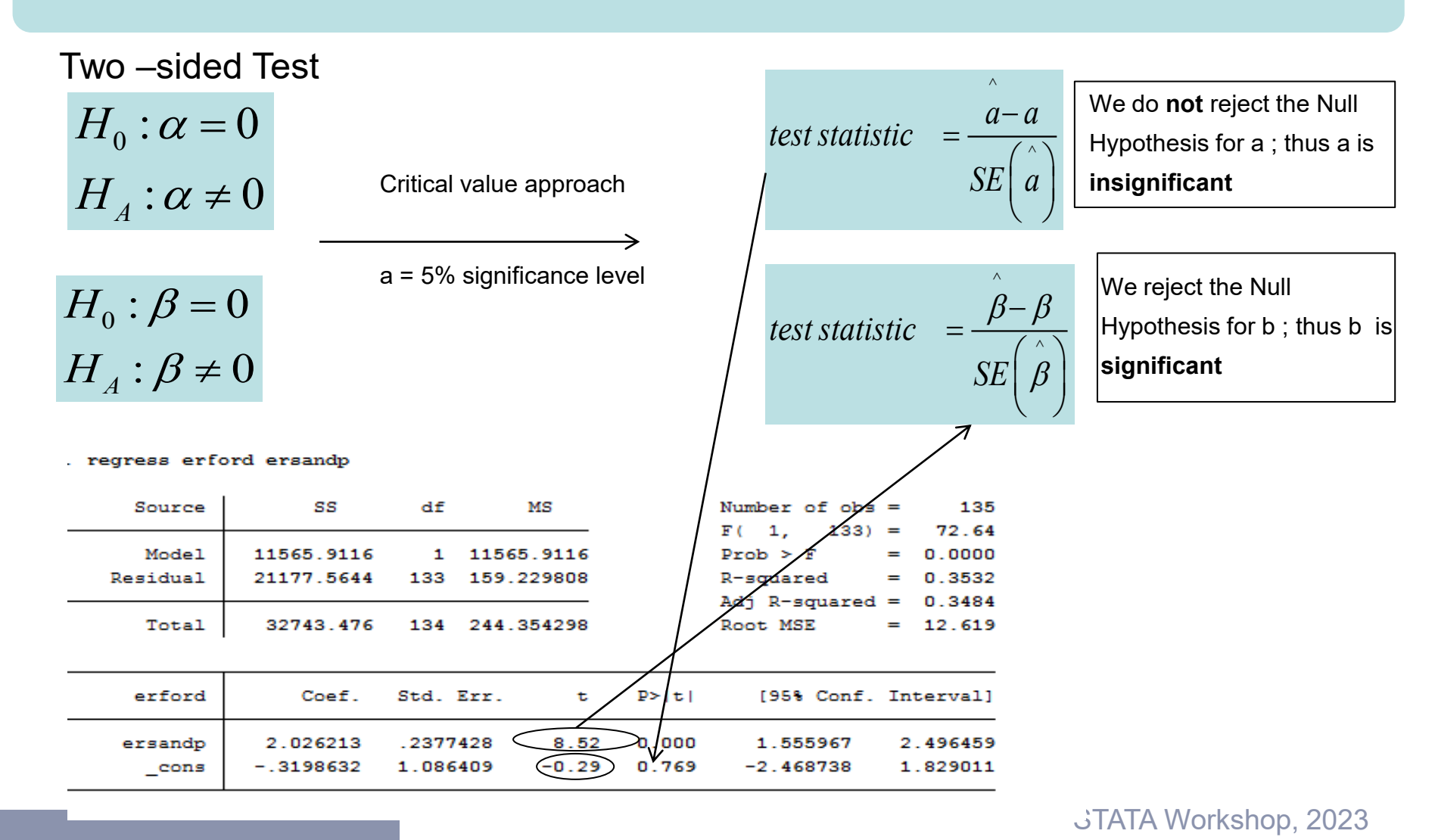

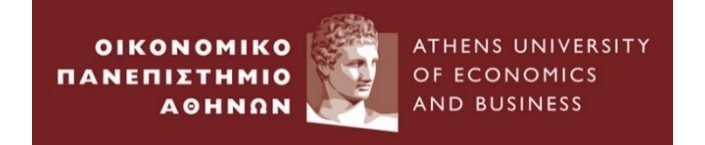

#### 2. Hypothesis Testing – Confidence interval approach

Two -sided Test

$$H_0: \alpha = 0$$
$$H_1: \alpha \neq 0$$

A

 $H_0: \beta = 0$  $H_A: \beta \neq 0$ 

regress erford ersandp

| Source   | ss         | df  | MS         | Number of obs =                  | 13   |
|----------|------------|-----|------------|----------------------------------|------|
| Model    | 11565.9116 | 1   | 11565.9116 | F(1, 133) = 72<br>Prob > F = 0.0 | 2.6  |
| Residual | 21177.5644 | 133 | 159.229808 | R-squared = 0.3                  | 353  |
| Total    | 32743.476  | 134 | 244.354298 | Root MSE = 12.                   | . 61 |

| erford           | Coef.               | Std. Err.            | t             | ₽> t           | [95% Conf.            | Interval]            |
|------------------|---------------------|----------------------|---------------|----------------|-----------------------|----------------------|
| ersandp<br>_cons | 2.026213<br>3198632 | .2377428<br>1.086409 | 8.52<br>-0.29 | 0.000<br>0.769 | 1.555967<br>-2.468738 | 2.496459<br>1.829011 |

(-0.052026,0.0533) We do **not** reject the Null Hypothesis for a ; thus a is **Insignificant**, since 0 lies within confidence interval

(0.995,1.01889) We reject the Null Hypothesis for b ; thus b is **significant,** since 0 does **not** he within confidence interval

JTATA Workshop, 2023

Confidence interval approach

a = 5% significance level

Λ  $\beta \pm t_{crit} SE($ 

5

0 2

9

 $a \pm t_{crit}SE(a)$ 

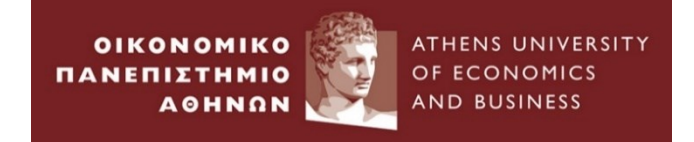

#### 3. Hypothesis Testing – p-value approach

| Two —sided Test      |                           |                                                                     |
|----------------------|---------------------------|---------------------------------------------------------------------|
|                      |                           | p-value is termed as the                                            |
| $H_0: \alpha = 0$    |                           | "plausibility" of the Null Hypothesis;                              |
| $H_A: \alpha \neq 0$ | P-value approach          | the smaller the p-value, the less plausible is the null hypothesis. |
|                      | >                         | Is the largest significance level at which we fail to reject        |
| $H_0:\beta=0$        | a = 5% significance level | the null hypothesis.                                                |
| $H_A: \beta \neq 0$  |                           |                                                                     |

#### . regress erford ersandp

|   | Source   | SS         | df  | MS         | Number of obs = | 135    |
|---|----------|------------|-----|------------|-----------------|--------|
| _ |          |            |     |            | F( 1, 133) =    | 72.64  |
|   | Model    | 11565.9116 | 1   | 11565.9116 | Prob > F =      | 0.0000 |
|   | Residual | 21177.5644 | 133 | 159.229808 | R-squared =     | 0.3532 |
| _ |          |            |     |            | Adj R-squared = | 0.3484 |
|   | Total    | 32743.476  | 134 | 244.354298 | Root MSE =      | 12.619 |

|                  |                     |                      |               | $\frown$       |                       |                      |
|------------------|---------------------|----------------------|---------------|----------------|-----------------------|----------------------|
| erford           | Coef.               | Std. Err.            | t             | P> t           | [95% Conf.            | Interval             |
| ersandp<br>_cons | 2.026213<br>3198632 | .2377428<br>1.086409 | 8.52<br>-0.29 | 0.000<br>0.769 | 1.555967<br>-2.468738 | 2.496459<br>1.829013 |
|                  |                     |                      |               |                |                       |                      |

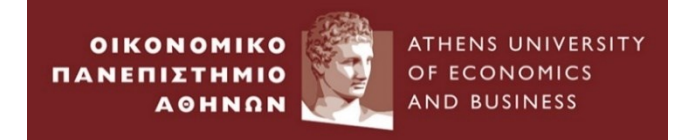

Suppose now we want to test the null hypothesis that

 $H_0: \beta = 1$  $H_A: \beta \neq 1$ 

. test (ersandp=1) (1) ersandp = 1 F(1, 133) = 18.63Prob > F = 0.0000

□ F(1,133) : F-statistic with one restriction and T-k=135-2=133

□ We reject the Null hypothesis since the p-value=0.000

Sata manual on testing linear hypotheses after estimation: <u>www.stata.com/manuals/rtest.pdf</u>

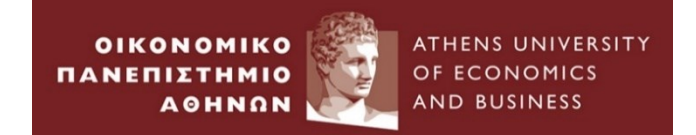

# **Empirical Example 6 :**

# **Multivariate Linear Regression**

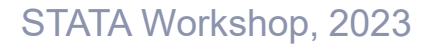

# Open macro.dta

### **Run the regression**

. regress ermsoft ersand dprod dcredit dinflation dmoney dspread rterm

| Source     | SS         | df      | MS         |       | Number of obs | =  | 324      |
|------------|------------|---------|------------|-------|---------------|----|----------|
|            |            |         |            |       | F( 7, 316)    | =  | 11.77    |
| Model      | 13202.4359 | 7       | 1886.06227 |       | Prob ≻ F      | =  | 0.0000   |
| Residual   | 50637.6544 | 316     | 160.245742 |       | R-squared     | =  | 0.2068   |
|            |            |         |            |       | Adj R-squared | =  | 0.1892   |
| Total      | 63840.0903 | 323     | 197.647338 |       | Root MSE      | =  | 12.659   |
|            |            |         |            |       |               |    |          |
| ermsoft    | Coef.      | Std. E  | rr. t      | P≻ t  | [95% Conf.    | In | terval]  |
| ersandp    | 1.360448   | .15661  | 47 8.69    | 0.000 | 1.052308      | 1  | . 668587 |
| dprod      | -1.425779  | 1.3244  | 67 -1.08   | 0.283 | -4.031668     | 1  | .180109  |
| dcredit    | 0000405    | .00007  | 64 -0.53   | 0.596 | 0001909       | _1 | 0001098  |
| dinflation | 2.95991    | 2.1662  | 09 1.37    | 0.173 | -1.302104     | 7  | .221925  |
| dmoney     | 0110867    | .03517  | 54 -0.32   | 0.753 | 0802944       | _  | 0581209  |
| dspread    | 5.366629   | 6.9139  | 15 0.78    | 0.438 | -8.236496     | 1  | 8.96975  |
| rterm      | 4.315813   | 2.5151  | 79 1.72    | 0.087 | 6327998       | 9  | .264426  |
| _cons      | 1514086    | . 90478 | 67 -0.17   | 0.867 | -1.931576     | 1  | . 628759 |
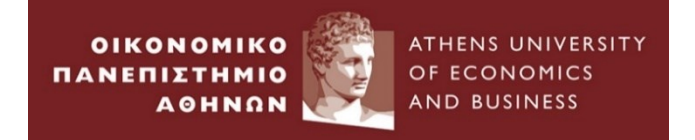

# **Multivariate Linear Regression**

#### 6. Testing Multiple Hypothesis : The F- test

The t-test was used to test single- hypothesis (one coefficient hypothesis) For more than one parameter hypothesis we use F - statistic

$$t - statictic = \frac{RRSS - URSS}{URSS} \times \frac{T - k}{m} \Box F(m, T - k)$$

$$Z \Box t_{T-k}$$
$$Z^2 \Box t^2_{T-k} \Box F(1, T-k)$$

•URSS: Residual sum of squares from unrestricted regression

- •RRSS : Residual sum of squares from restricted regression
- •m : number of restrictions
- •T : number of observations
- •k : number of regressors in unrestricted regression

Reject the Null when  $F \succ t_{crit}$ 

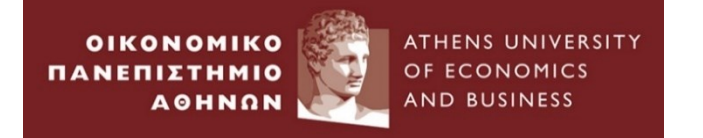

Test whether *dprod dcredit dinflation dmoney dspread* are jointly zero using F-test

 $H_0: \beta_2 = 0 \text{ and } \beta_3 = 0 \text{ and } \beta_4 = 0 \text{ and } \beta_5 = 0 \text{ and } \beta_6 = 0$  $H_A: \beta_2 \neq 0 \text{ or } \beta_3 \neq 0 \text{ or } \beta_4 \neq 0 \text{ or } \beta_5 \neq 0 \text{ or } \beta_6 \neq 0$ 

. test (dprod dcredit dinflation dmoney dspread)

```
(1) dprod = 0
```

- (2) dcredit = 0
- (3) dinflation = 0
- (4) dmoney = 0
- (5) dspread = 0

F(5, 316) = 0.85Prob > F = 0.5131

The Null Hypothesis cannot be rejected

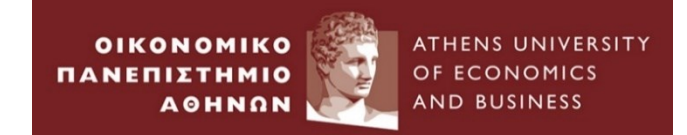

# **STATA Workshop II**

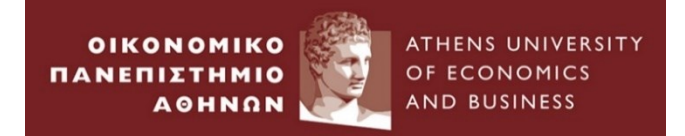

# Agenda (1)

#### I. Testing for heteroskedasticity

➤Wald Test

Breusch-Pagan- Godfrey Test

- II. Testing for serial correlation
- Durbin- Watson Test
- ➢Breusch-Godfrey Test

III. Testing for non normality

≻Jarque – Bera Test

≻Dummies

#### **IV. Testing for multicollinearity**

➢Correlation Matrix

Add/Remove of Explanatory variable

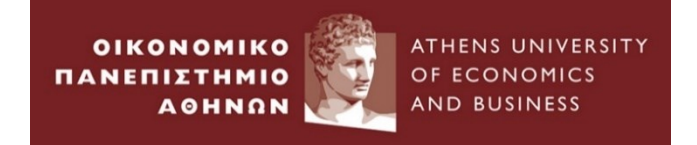

## Agenda (2)

#### V. Testing for linear relationship between Y and X

#### ➢Ramsey RESET Test

#### VI. Univariate Time Series Modelling of US Home Prices

➤Autoregressive Process (AR)

Moving Average Process (MA)

>ARMA model

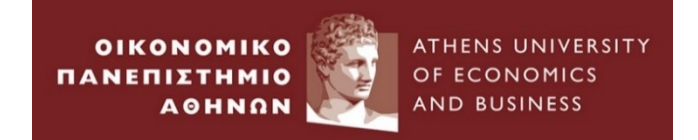

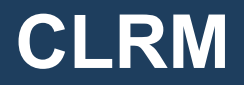

#### Assumptions underlying the CLR model

 $E(u_t)=0$  The errors have zero mean (Mean Independence) var( $u_t$ )= $\sigma^2$  The variance of the errors is constant (Homoskedasticity)  $cov(u_i, u_j)=0$  The errors are linearly independent of one other  $cov(u_t, x_t)=0$  There is no relationship between the error and the corresponding variate x  $u_t \square N(0, \sigma^2)$  The errors are normally distributed (Normality)

Violation of one of the above assumptions may lead to

- 1. Biased coefficient estimates
- 2. Biased standard errors
- 3. Inappropriate distributions

Thus, we need to test and solve for these violations

# The tests that detect any violation are based on the calculation of test statistic

LM test

OF ECONOMIC

OIKONOMIKO

ΑΘΗΝΩΝ

ΠΑΝΕΠΙΣΤΗΜΙΟ

- Chi-squared distribution
- df equal to the number of restrictions

## Wald Test

- F-distribution
- df equal to (m, T-k)

$$\frac{\chi^2(m)}{m} \stackrel{A}{\Box} F(m,T-k)$$

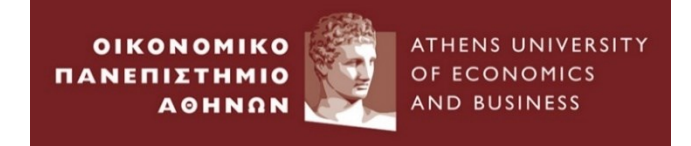

 $E(u_t)=0$  The errors have zero mean (Mean Independence)

- •If we include a constant term in the regression equation, this assumption **will never be** violated.
- •If financial theory suggest a model without intercept then
- R-squared may be negative (the sample average of y explains more of the variation in y than the explanatory variables x ).
- b. Severe biases in slope coefficients.

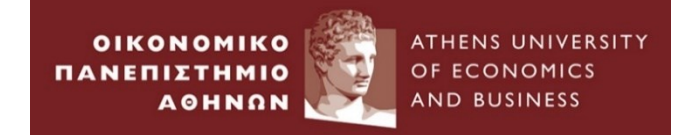

# Testing for Heteroskedasticity

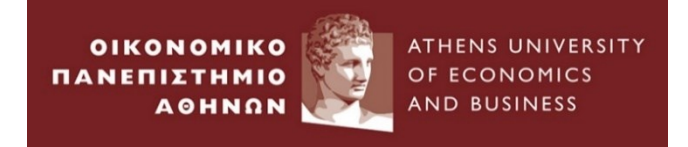

 $var(u_t) = \sigma^2$  The variance of the errors is constant (Homoskedasticity)

•You can plot the residuals with an explanatory variable; however, it is difficult to detect the presence or not of heteroskedasticity, since we do not know the form of the latter.

Thus, we use a number of tests that detect heteroskedasticity *here in STATA: White Test* 

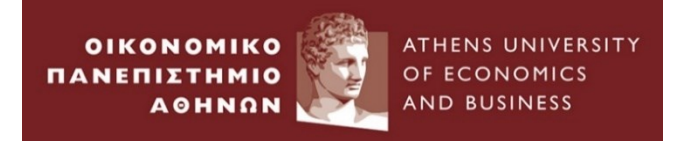

#### Load macro.dta

. regress ermsoft ersand dprod dcredit dinflation dmoney dspread rterm

| Source   | SS         | df  | MS         | Number of obs = |     |
|----------|------------|-----|------------|-----------------|-----|
|          |            |     |            | F( 7, 316) =    | 1:  |
| Model    | 13202.4359 | 7   | 1886.06227 | Prob > F =      | 0.0 |
| Residual | 50637.6544 | 316 | 160.245742 | R-squared =     | 0.3 |
|          |            |     |            | Adj R-squared = | 0.: |
| Total    | 63840.0903 | 323 | 197.647338 | Root MSE =      | 12  |

| ermsoft    | Coef.     | Std. Err. | t     | ₽> t  | [95% Conf. | Interval] |
|------------|-----------|-----------|-------|-------|------------|-----------|
| ersandp    | 1.360448  | .1566147  | 8.69  | 0.000 | 1.052308   | 1.668587  |
| dprod      | -1.425779 | 1.324467  | -1.08 | 0.283 | -4.031668  | 1.180109  |
| dcredit    | 0000405   | .0000764  | -0.53 | 0.596 | 0001909    | .0001098  |
| dinflation | 2.95991   | 2.166209  | 1.37  | 0.173 | -1.302104  | 7.221925  |
| dmoney     | 0110867   | .0351754  | -0.32 | 0.753 | 0802944    | .0581209  |
| dspread    | 5.366629  | 6.913915  | 0.78  | 0.438 | -8.236496  | 18.96975  |
| rterm      | 4.315813  | 2.515179  | 1.72  | 0.087 | 6327998    | 9.264426  |
| _cons      | 1514086   | .9047867  | -0.17 | 0.867 | -1.931576  | 1.628759  |

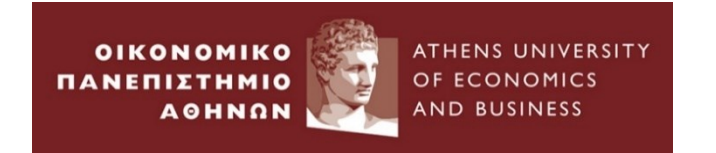

Graphical Illustration of possible heteroskedasticity In the command window write

## twoway (tsline resid)

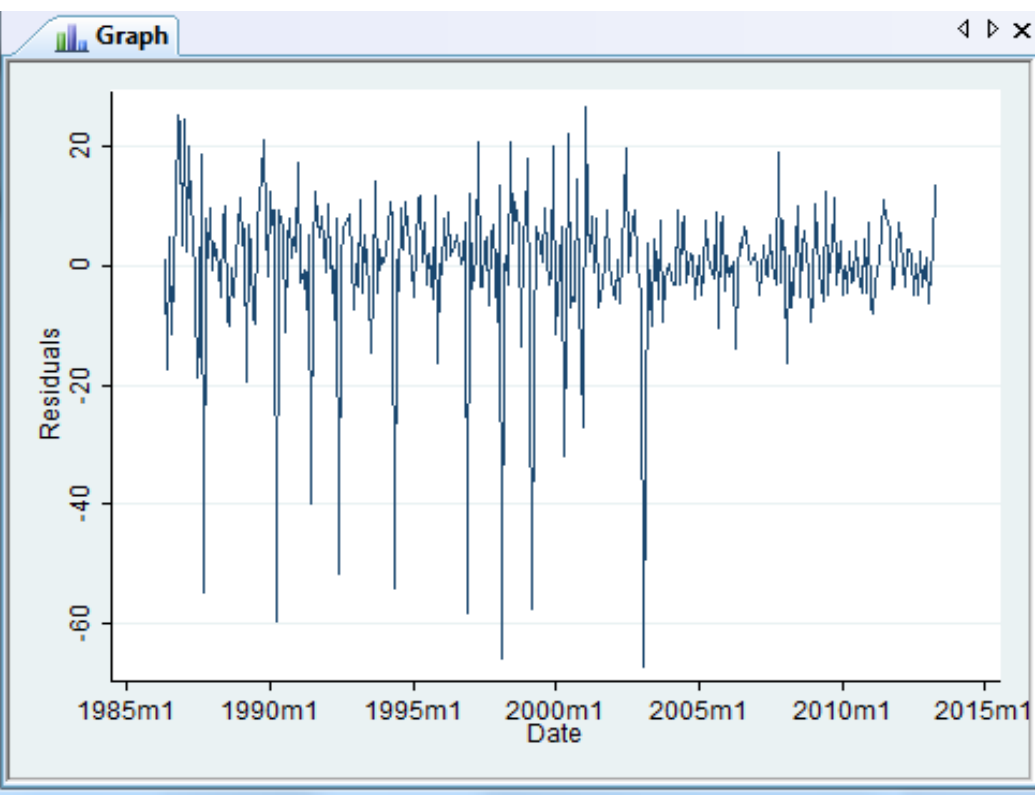

If the residuals of the regression have systematically changing variability over the sample, that is a sign of heteroskedasticity

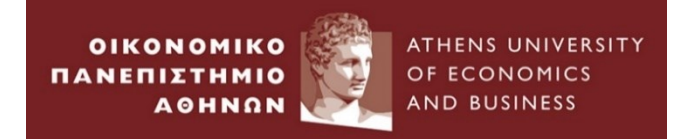

. estat imtest, white

White's test for Ho: homoskedasticity against Ha: unrestricted heteroskedasticity

> chi2(35) = 11.12 Prob > chi2 = 1.0000

Cameron & Trivedi's decomposition of IM-test

| Source                         | chi2           | df      | p      |
|--------------------------------|----------------|---------|--------|
| Heteroskedasticity<br>Skewness | 11.12<br>10.26 | 35<br>7 | 1.0000 |
| Kurtosis                       | 8.86           | 1       | 0.0029 |
| Total                          | 30.24          | 43      | 0.9289 |

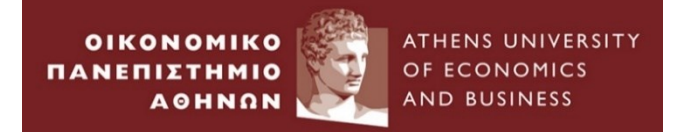

## **Correcting for heteroskedasticity**

#### White standard errors

. regress ermsoft ersand dprod dcredit dinflation dmoney dspread rterm, vce(robust)

Linear regression

| Number of obs = | 324    |
|-----------------|--------|
| F(7, 316) =     | 14.87  |
| Prob > F =      | 0.0000 |
| R-squared =     | 0.2068 |
| Root MSE =      | 12.659 |

|            |           | Robust    |       |       |            |           |
|------------|-----------|-----------|-------|-------|------------|-----------|
| ermsoft    | Coef.     | Std. Err. | t     | ₽> t  | [95% Conf. | Interval] |
| ersandp    | 1.360448  | .145839   | 9.33  | 0.000 | 1.07351    | 1.647386  |
| dprod      | -1.425779 | .8630263  | -1.65 | 0.100 | -3.123783  | .2722243  |
| dcredit    | 0000405   | .0000544  | -0.75 | 0.456 | 0001475    | .0000664  |
| dinflation | 2.95991   | 1.786173  | 1.66  | 0.098 | 554385     | 6.474206  |
| dmoney     | 0110867   | .0274214  | -0.40 | 0.686 | 0650384    | .0428649  |
| dspread    | 5.366629  | 4.630536  | 1.16  | 0.247 | -3.74395   | 14.47721  |
| rterm      | 4.315813  | 2.149673  | 2.01  | 0.046 | .0863325   | 8.545294  |
| _cons      | 1514086   | .8089487  | -0.19 | 0.852 | -1.743015  | 1.440198  |

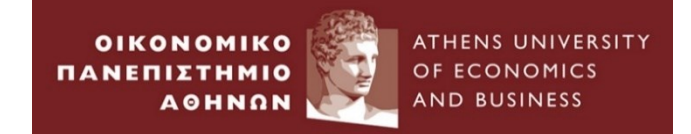

# Testing for Serial Correlation/Autocorrelation

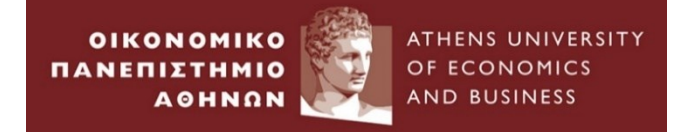

 $cov(u_i, u_j)=0$  The errors are linearly independent of one other

•Errors are uncorrelated with one another

•If errors are not uncorrelated with one another, it would be stated

that they are *autocorrelated or serially correlated*.

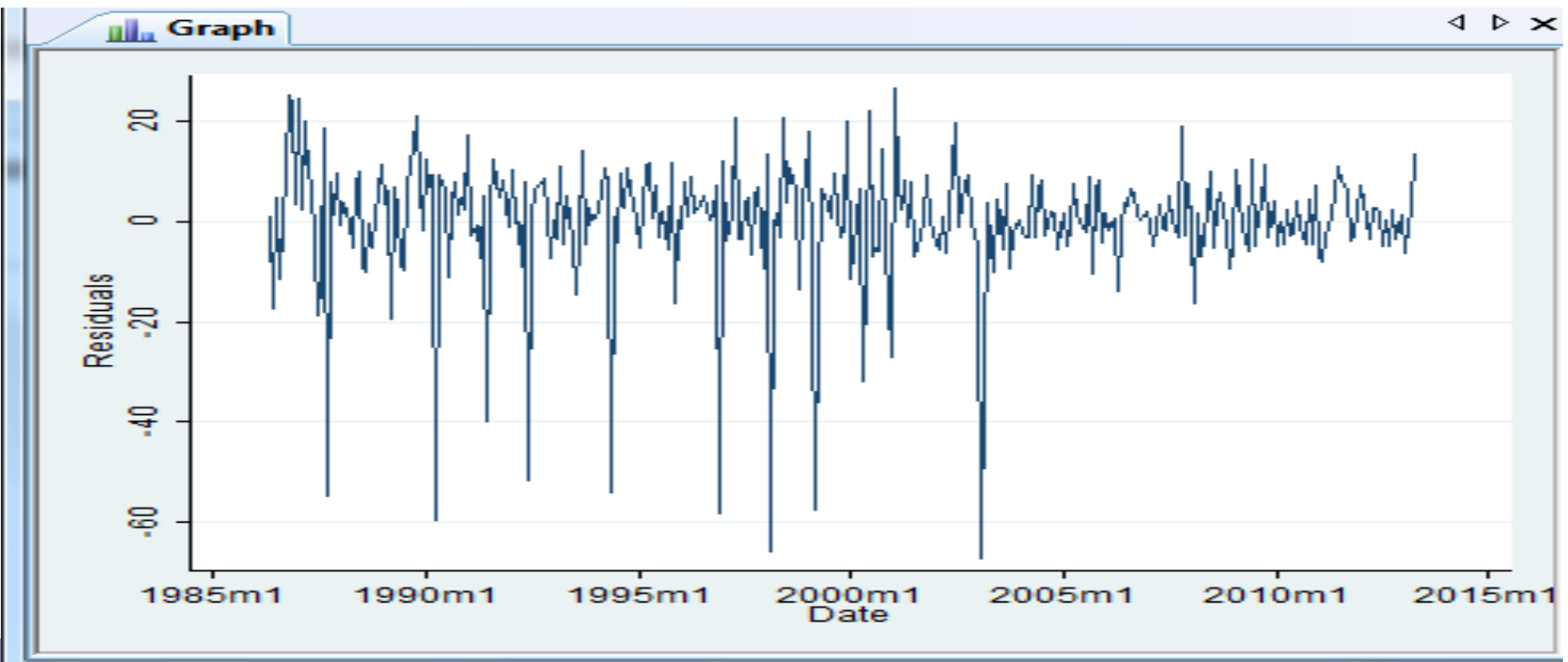

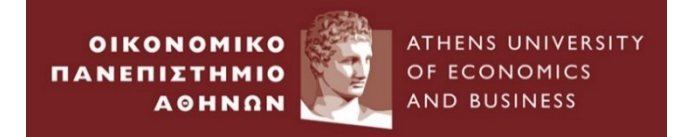

# **Testing for serial correlation**

#### How detect autocorrelation??

From the estimation output a simple test is Durbin –Watson Test

. estat dwatson

Durbin-Watson d-statistic( 8, 324) = 2.165384

 $DW \approx 2(1-\rho)$ 

The Durbin- Watson

test statistic is 2.19, close to 2

Durbin – Watson(DW) is a test for **first order autocorrelation**.(tests the relationship between an error and its immediately previous value).

 $u_{t} = \rho u_{t-1} + v_{t}$   $H_{0}: \rho = 0$ (No Autocorrelation)  $H_{A}: \rho \neq 0$ (Autocorrelation)

#### Conditions for DW to be a valid Test

- 1. Existence of a constant term.
- 2. Non -stochastic regressors.
- **3.** No lags of dependent variable.

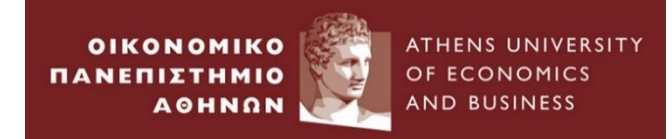

# **Testing for serial correlation**

Another more robust test than DW is **Breush – Godfrey Test** 

. estat bgodfrey, lags (12)

Breusch-Godfrey LM test for autocorrelation

| lags(p) | chi2   | df | Prob > chi2 |  |
|---------|--------|----|-------------|--|
| 12      | 25.974 | 12 | 0.0108      |  |

H0: no serial correlation

Specify the number of lags equal to12. There is no an obvious answer to this, you can experiment on a range of number. You can relate the number of lags with the frequency of your data. (for monthly data use 12, for quarterly data 4, etc)

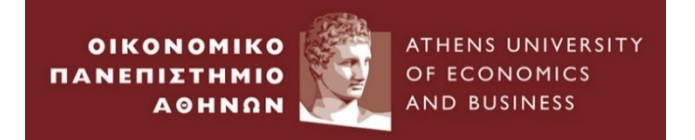

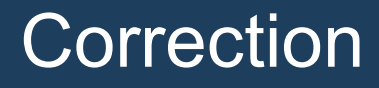

#### Newey & West for both *heteroskedasticity and autocorrelation*

 $m(T) = floor[4(T/100)^{2/9}]$ .

. newey ermsoft ersand dprod dcredit dinflation dmoney dspread rterm, lag(5)

| Regression with Newey-West standard errors | Number of obs | = | 324    |
|--------------------------------------------|---------------|---|--------|
| maximum lag: 5                             | F( 7, 316)    | = | 14.85  |
|                                            | Prob > F      | = | 0.0000 |

|            |           | Newey-West |       |       |            |           |
|------------|-----------|------------|-------|-------|------------|-----------|
| ermsoft    | Coef.     | Std. Err.  | t     | ₽> t  | [95% Conf. | Interval] |
| ersandp    | 1.360448  | .1468806   | 9.26  | 0.000 | 1.07146    | 1.649435  |
| dprod      | -1.425779 | .7693381   | -1.85 | 0.065 | -2.939452  | .0878929  |
| dcredit    | 0000405   | .0000496   | -0.82 | 0.414 | 0001381    | .000057   |
| dinflation | 2.95991   | 1.971965   | 1.50  | 0.134 | 9199292    | 6.83975   |
| dmoney     | 0110867   | .0292309   | -0.38 | 0.705 | 0685985    | .0464251  |
| dspread    | 5.366629  | 4.46252    | 1.20  | 0.230 | -3.413378  | 14.14664  |
| rterm      | 4.315813  | 2.248346   | 1.92  | 0.056 | 1078064    | 8.739433  |
| _cons      | 1514086   | .7402347   | -0.20 | 0.838 | -1.60782   | 1.305003  |

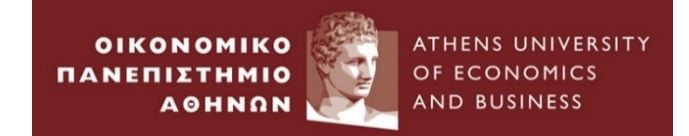

# **Testing for Non- Normality**

ОІКОНОМІКО Панепізтнміо А́они́он ATHENS UNIVERSITY OF ECONOMICS AND BUSINESS

# **Testing for Non- Normality**

| . [  | Gran | hics Statistics User Windo       | w Help             | histogram - Histograms for continuous and estensical variables                   | x     |
|------|------|----------------------------------|--------------------|----------------------------------------------------------------------------------|-------|
|      | orap | Twoway graph (seatter line at    |                    |                                                                                  |       |
| -    |      | rwoway graph (scatter, line, etc |                    | Main if /in Weights Density plots Add plots Yaxis Xaxis Titles Legend Overall By |       |
|      |      | Bar chart                        | 3840.0903 3        | 32 Data                                                                          |       |
|      |      | Dot chart                        |                    | Variable:                                                                        |       |
| i\ā  |      | Pie chart                        | Coef. Sto          | t c resid Data are discrete                                                      |       |
| off  |      | Histogram                        | 1 360448 1         |                                                                                  |       |
| ы    |      | Box plot                         | 1.425779 1.3       | -3 Bins Yaxis                                                                    |       |
|      |      | Contour plot                     | 0000405 .00        | OC  O Density                                                                    |       |
|      |      | Scatterplot matrix               | 2.95991 2.1        | □ I I I I I I I I I I I I I I I I I I I                                          |       |
| 0.3  |      | Distributional analysis          | 5.366629 6.9       | S Width of bins                                                                  |       |
| 0.3  |      |                                  | 4.315813 2.5       | . 5 Lower limit of first bin O Percent                                           |       |
| oft  |      | Smoothing and densities          | • .1514086 .90     | 90                                                                               |       |
| e    |      | Regression diagnostic plots      | •                  | Bar properties Add height labels to bars                                         |       |
|      |      | Time-series graphs               | lags (12)          | Bar label properties                                                             |       |
| iic  |      | Panel-data line plots            | N                  |                                                                                  |       |
| fs   |      | Survival analysis graphs         | M test for au      | <u> </u>                                                                         |       |
| oft  |      | ROC analysis                     | Graph - Graph      | OK Cancel S                                                                      | ubmit |
| n    |      | Multivariate analysis graphs     | File Edit Object ( | Graph Tools Help                                                                 | _     |
| у,   |      | Quality control                  |                    |                                                                                  |       |
| oft  |      | More statistical graphs          |                    |                                                                                  |       |
| nr l |      |                                  |                    |                                                                                  |       |
|      |      |                                  | 8                  |                                                                                  |       |
|      |      |                                  |                    |                                                                                  |       |
|      |      |                                  | 8                  |                                                                                  |       |
|      |      |                                  |                    |                                                                                  |       |
|      |      |                                  |                    |                                                                                  |       |
|      |      |                                  | l ≩ <sup>ë</sup>   |                                                                                  |       |
|      |      |                                  | Deni               |                                                                                  |       |
|      |      |                                  | 8                  |                                                                                  |       |
|      |      |                                  |                    |                                                                                  |       |
|      |      |                                  | 5-                 |                                                                                  |       |
|      |      |                                  |                    |                                                                                  |       |
|      |      |                                  |                    |                                                                                  |       |
|      |      |                                  | -60                | -40 -20 0 20                                                                     |       |
|      |      |                                  |                    | Residuals                                                                        | 2002  |
|      |      |                                  | <u></u>            |                                                                                  | 2023  |

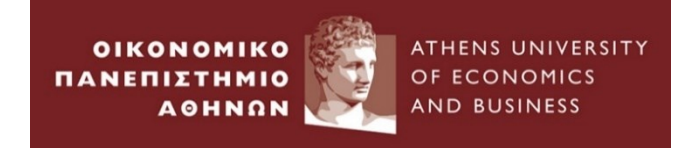

sktest resid

Null Hypothesis : Normality (Both Kurtosis and Skewness are those of the normal distribution, Skewness =0 and Kurtosis =3

#### Skewness and Kurtosis Test : A variation of Jarque Bera test

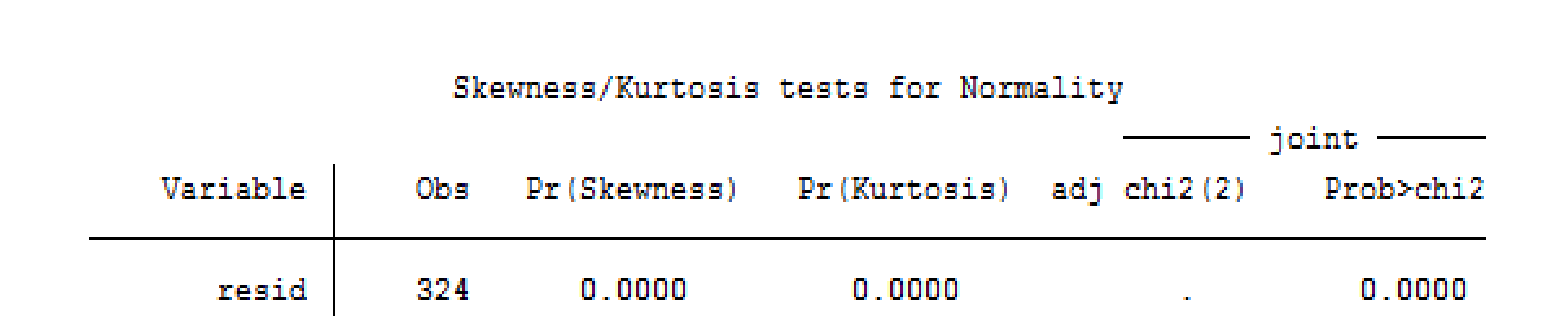

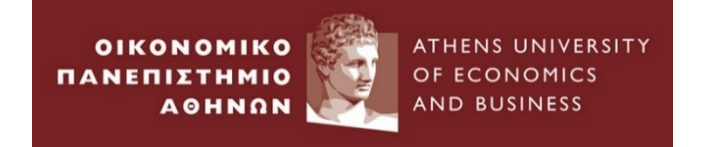

# **Testing for Non- Normality**

## What to do if evidence of non-normality is found?

•Central Limit Theory: The test statistics will asymptotically follow the appropriate distribution even in the absence of error normality ; the sample mean converges to a normal distribution.

•Financial/ Economic theory : One or two very extreme residuals cause a rejection of normality assumption (outliers)

#### A plausible solution : Use of dummy variables

```
. generate byte FEB98DUM =1 if Date==tm(1998m2) . replace FEB98DUM = 0 if Date!=tm(1998m2)
(325 missing values generated) (325 real changes made)
```

. generate byte FEB03DUM =1 if Date==tm(2003m2)
(325 missing values generated)

```
. replace FEB03DUM = 0 if Date!=tm(2003m2)
(325 real changes made)
```

#### . regress ermsoft ersandp dprod dcredit dinflation dmoney dspread rterm FEB98DUM FEB03DUM

| Source   | SS         | df  | MS         | Number of obs = 324    |
|----------|------------|-----|------------|------------------------|
|          |            |     |            | F( 9, 314) = 18.46     |
| Model    | 22092.3989 | 9   | 2454.71099 | Prob > F = 0.0000      |
| Residual | 41747.6914 | 314 | 132.954431 | R-squared = 0.3461     |
|          |            |     |            | Adj R-squared = 0.3273 |
| Total    | 63840.0903 | 323 | 197.647338 | Root MSE = 11.531      |

| ermsoft    | Coef.     | Std. Err. | t     | ₽> t  | [95% Conf. | Interval] |
|------------|-----------|-----------|-------|-------|------------|-----------|
| ersandp    | 1.401288  | .1431713  | 9.79  | 0.000 | 1.119591   | 1.682984  |
| dprod      | -1.333843 | 1.206715  | -1.11 | 0.270 | -3.708112  | 1.040426  |
| dcredit    | 0000395   | .0000696  | -0.57 | 0.571 | 0001765    | .0000975  |
| dinflation | 3.51751   | 1.975394  | 1.78  | 0.076 | 3691712    | 7.404191  |
| dmoney     | 0219598   | .0320973  | -0.68 | 0.494 | 0851128    | .0411932  |
| dspread    | 5.351376  | 6.302128  | 0.85  | 0.396 | -7.048362  | 17.75111  |
| rterm      | 4.650169  | 2.291471  | 2.03  | 0.043 | .1415895   | 9.158748  |
| FEB98DUM   | -66.48132 | 11.60474  | -5.73 | 0.000 | -89.3142   | -43.64844 |
| FEB03DUM   | -67.61324 | 11.58117  | -5.84 | 0.000 | -90.39974  | -44.82674 |
| _cons      | .2941248  | .8262351  | 0.36  | 0.722 | -1.331532  | 1.919782  |

ATHENS UNIVERSITY OF ECONOMICS AND BUSINESS

# **Testing for Non- Normality**

| Statistics User Window Help                                                                                                    |                                                                                                    |
|----------------------------------------------------------------------------------------------------|----------------------------------------------------------------------------------------------------|
| Summaries, tables, and tests                                                                                                    | ▶                                                                                                    |
| Linear models and related                                                                                                    | ×                                                                                                    |
| Binary outcomes<br>Ordinal outcomes<br>Categorical outcomes<br>Count outcomes                                                        | <pre>&gt; #/Kurtosis tests for Normality<br/>&gt; 3kewness) Pr(Kurtosis) adj chi2(2) Prob&gt;chi2<br/>&gt; 0.0000 0.0000 . 0.0000</pre>                                                                                                    |
| Exact statistics<br>Endogenous covariates<br>Sample-selection models<br>Multilevel mixed-effects models<br>Generalized linear models | ralues)     Main     Main |
| Nonparametric analysis<br>Time series<br>Multivariate time series                                                                    | <pre>&gt; 3/Kurtosis tests for Normality<br/>&gt; 3/Kurtosis tests for Normality<br/>&gt; 3/Kurtosis tests for Normality<br/>&gt; joint<br/>&gt; 3kewness) Pr(Kurtosis) adj chi2(2) Prob&gt;chi2</pre>                                                                                                    |
| State-space models                                                                                                    | 0.0000       0.0000       .       0.0000       Image: Standardized residuals       Image: Standard error of the residual         Image: Standardized residuals       Image: Standard error of the residual       Image: Standard error of the residual                                                                                                    |
| Longitudinal/panel data                                                                                                    | Predictions, residuals, etc.                                                                                                    |
| Survival analysis<br>Epidemiology and related<br>SEM (structural equation modeling)<br>Survey data analysis                          | <ul> <li>Nonlinear predictions</li> <li>Marginal means and predictive margins</li> <li>Marginal effects</li> <li>Contrasts</li> <li>DFBETA for variable:</li> </ul>                                                                                                    |
| Multiple imputation                                                                                                    | Contrasts of margins                                                                                                    |

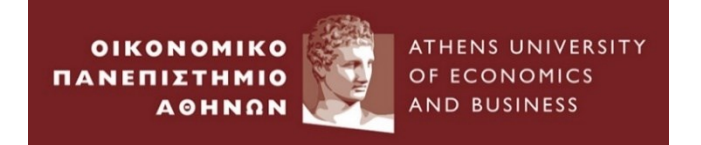

. sktest resid\_new

| Skewness/Kurtosis tests for Normality |     |              |              |             |                       |  |  |  |  |  |  |
|---------------------------------------|-----|--------------|--------------|-------------|-----------------------|--|--|--|--|--|--|
| Variable                              | Obs | Pr(Skewness) | Pr(Kurtosis) | adj chi2(2) | joint ——<br>Prob>chi2 |  |  |  |  |  |  |
| resid_new                             | 324 | 0.0000       | 0.0000       | -           | 0.0000                |  |  |  |  |  |  |

### A long way for residuals to follow a normal distribution...

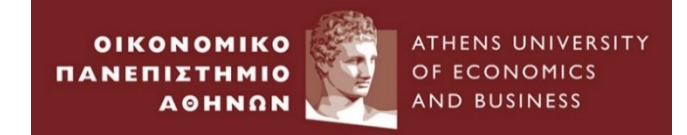

# **Testing for Multicollinearity**

# **Testing for multicollinearity**

**Implicit assumption:** explanatory variables not correlated/orthogonal with one another.

#### How detect multicollinearity?? Two easy ways:

ATHENS UNIVERSITY

OF ECONOMICS

- 1. Use the correlation matrix of the explanatory variables
  - . correlate ersand dprod dcredit dinflation dmoney dspread rterm

(obs=324)

OIKONOMIKO

ΠΑΝΕΠΙ

|            | ersandp                | dprod   | dcredit | dinfla~n | dmoney  | dspread | rterm  |
|------------|------------------------|---------|---------|----------|---------|---------|--------|
| ersandp    | 1.0000                 |         |         |          |         |         |        |
| dprod      | - <mark>0.025</mark> 3 | 1.0000  |         |          |         |         |        |
| dcredit    | 0.0364                 | 0.1411  | 1.0000  |          |         |         |        |
| dinflation | -0.0038                | -0.1243 | 0.0452  | 1.0000   |         |         |        |
| dmoney     | 0.0241                 | -0.1301 | -0.0117 | -0.0980  | 1.0000  |         |        |
| dspread    | -0.1758                | -0.0556 | 0.0153  | -0.2248  | 0.2136  | 1.0000  |        |
| rterm      | -0.0220                | -0.0024 | 0.0097  | -0.0542  | -0.0862 | 0.0016  | 1.0000 |

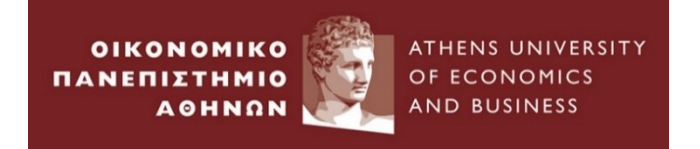

## • **Problems if near Multicollinearity is present but ignored**

- R-squared will be high, but the individual coeff. will have high standard errors, so that regression "looks good" as a whole, but the individual variables are not significant.
- Remark: Multicollinearity does **not** affect the value of R-squared in the regression.
- Regression becomes very sensitive to small changes in the specification; add/remove an independent variable leads to large changes in the coeff. values or significances of other variables.
- **3.** Wide confidence intervals for the parameters; inappropriate results for significance tests.

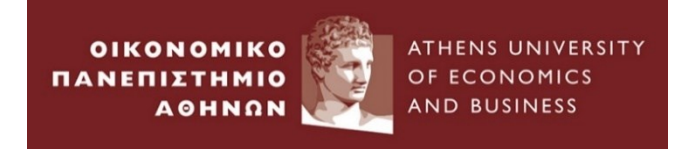

## Solutions to the problem of multicollinearity

- 1. Use of ridge Regressions
- 2. Use of Principal Component Analysis.
- 3. Ignorance of multicollinearity if the model is statistically appropriate.
- 4. **Drop** one of the collinear variables
- 5. Transform the highly correlated variables into a ratio and include the ratio and not the individual explanatory variables.
- 6. A sufficient history of data : longer run of data/ higher frequent data/pooled data.

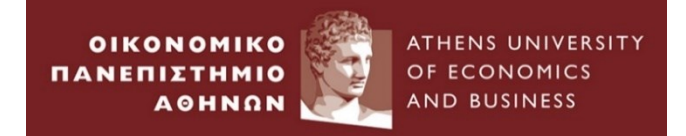

# Testing for linear relationship between Y and X

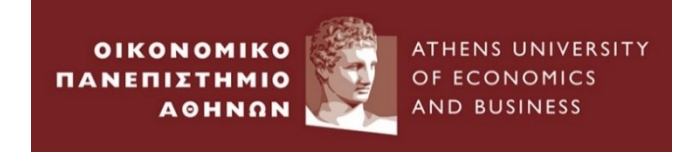

# Testing for linear relationship between Y and X

Linearity or not???

Ramsey RESET test : View → Stability Diagnostics → Ramsey RESET Test

. estat ovtest

% RESET test using powers of the fitted values of ermsoft Ho: model has no omitted variables F(3, 313) = 0.70Prob > F = 0.5520

```
H_0: Linearity
H_A: Non – Linearity
```

Thus, we cannot reject the null hypothesis that the model has no omitted variables. In other words, we do not find strong evidence that the chosen linear functional form of the model is incorrect.

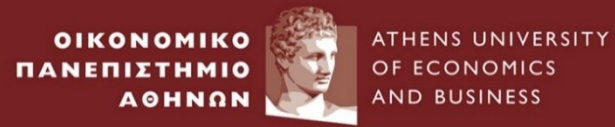

# The end